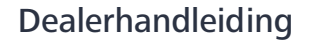

V 1.6 20240717

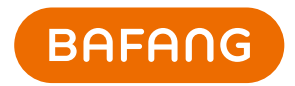

# BESST Pro Gebruiksaanwijzing

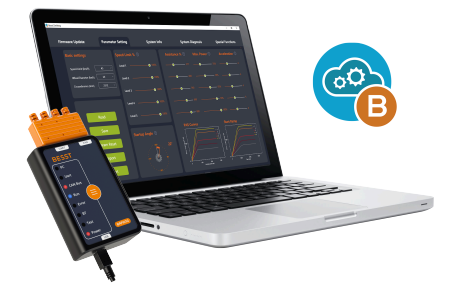

| Revisie | Datum      | Beschrijving                                                                                             | Aangepast<br>door |
|---------|------------|----------------------------------------------------------------------------------------------------|-------------------|
| V1.0    | 2022.10.15 | Eerste editie                                                                                            | Liu Jianmin       |
| V1.1    | 2022.10.17 | Registratie-interface toegevoegd                                                                         | Liu Jianmin       |
| V1.2    | 2023.6.25  | Nieuwe gebruikersregistratie en automatische update                                                      | Liu Jianmin       |
| V1.3    | 2023.9.15  | Batchupdate toegevoegd, éénklik-update, functie voor<br>parameterinstelling en HMI-instelling toegevoegd | Liu Jianmin       |
| V1.4    | 2023.10.26 | Inhoud van Parameterinstelling aangepast                                                                 | Liu Jianmin       |
| V1.5    | 2023.12.8  | Snelheidslimietregels aangepast en registratieherinne-<br>ringen toegevoegd                              | Liu Jianmin       |
| V1.6    | 2024.5.11  | Nieuwe functies: sensorupdate, batterijdiagnose en controller instellingen                               | Liu Jianmin       |

# Wijzigingsgeschiedenis

| 1 | Software-installatie           | 4  |
|---|--------------------------------|----|
|   | 1.1 Achtergrond                | 4  |
|   | 1.2 Systeemomgevingsvereisten  | 4  |
|   | 1.3 Installatie                | 4  |
|   | 1.4 Hardwareverbinding         | 4  |
| 2 | 2 Loginfunctie                 | 6  |
|   | 2.1 Offline Aanmelden          | 6  |
|   | 2.2 Online inloggen            | 7  |
|   | 2.3 Accountregistratie         | 9  |
|   | 2.4 Wachtwoord vergeten        | 11 |
|   | 2.5 Wachtwoord Reset           | 13 |
| 3 | Componentinspectie             | 17 |
| 4 | Firmware-update                | 20 |
|   | 4.1 Lokale update              |    |
|   | 4.2 Online update              | 22 |
|   | 4.3 Batchupdate                | 26 |
|   | 4.4 Eénklik-update             | 28 |
| 5 | Para. Instelling               | 31 |
|   | 5.1 Algemene productparameters |    |
|   | 5.1.1 Parameters uitlezen      | 33 |
|   | 5.1.2 Parameters instellen     | 34 |

# NL | Inhoud

| 5.1.3 Parameterconfiguratiebestanden importeren |    |
|-------------------------------------------------|----|
| 5.1.4 Parameterconfiguratiebestanden exporteren |    |
| 5.2 Interactief product                         |    |
| 5.2.1 Parameters uitlezen                       | 40 |
| 5.2.2 Parameters instellen                      | 41 |
| 5.2.3 Parameters Resetten                       |    |
| 5.2.4 Configuratiebestanden importeren          | 44 |
| 5.2.5 Configuratiebestanden exporteren          | 46 |
| 6 Systeeminfo                                   | 48 |
| 6.1 Componentinformatie                         |    |
| 6.2 Rapporteren                                 | 51 |
| 6.2.1 Rapport aanmaken in Systeeminfo           | 51 |
| 6.2.2 Rapporteren in Systeemdiagnose            | 52 |
| 7 Systeemdiagnose                               | 53 |
| 7.1 Systeemtest                                 | 53 |
| 7.2 Batterijdiagnose                            | 55 |
| 7.3 Mechanische diagnose                        | 56 |
| 7.4 FAQ                                         | 57 |
| 7.4.1 Fout Stroom                               | 57 |
| 7.4.2 Fout Geschiedenis                         | 58 |
| 7.4.3 FAQ                                       | 59 |
| 7.5 Rapporteren                                 | 60 |
| 7.5.1 Rapporteren in Systeemdiagnose            | 60 |

| Innoua   NL | Inhoud | NL |
|-------------|--------|----|
|-------------|--------|----|

| 7.5.2 Rapport aanmaken in Systeeminfo     | 61 |
|-------------------------------------------|----|
| 8 Speciale Functie                        | 63 |
| 8.1 Kilometerstand Instellen              | 63 |
| 8.2 HMI-instelling                        | 64 |
| 8.2.1 ODO instellen                       | 65 |
| 8.2.2 Wachtwoord bij inschakelen resetten | 65 |
| 8.2.3 Tijdkalibratie                      |    |
| 8.3 Controller-instelling                 |    |
| 8.3.1 ODO instellen                       | 67 |
| 8.4 Kalibratie                            | 68 |
| 8.4.1 Positiesensor Kalibratie            | 68 |
| 9 Systeemomgeving                         | 70 |
| 9.1 Taal                                  | 70 |
| 9.2 Thema                                 | 71 |
| 9.3 Versie                                | 72 |
| 9.4 Versiedatum                           | 72 |
| 9.5 Automatische update nieuwe versie     | 72 |

#### NL | Software-installatie

# 1. Software-installatie

#### 1.1. Achtergrond

Om beter te voldoen aan de marktvraag en dealers beter van dienst te zijn, heeft Bafang de krachtigere software BESST Pro gelanceerd op basis van een update van de bestaande BESST-software. Na het stroomlijnen van een aantal functies, heeft BESST Pro veel nieuwe functies toegevoegd voor nauwkeurige foutdiagnose en professionele technische ondersteuning, wat bijdraagt aan een comfortabele rijervaring voor klanten. Daarom zetten wij ons in voor de ontwikkeling van innovatieve producten om een nieuwe norm te stellen voor de EPAC-industrie.

#### 1.2. Systeemomgevingsvereisten

Windows 8 en hoger

MacOS High Sierra 10.13 en hoger

BESST Pro ondersteunt alleen producten die compatibel zijn met de compatibiliteitsstandaarden van Bafang, zoals opgenomen in een voortdurend bijgewerkte lijst van compatibele systemen. Als het product niet in de lijst staat, is het niet compatibel met BESST Pro. Let bovendien op: Bafang-producten die zijn uitgebracht vóór de invoering van de EN 15194:2017-regelgeving worden ook niet ondersteund door BESST Pro.

#### 1.3. Installatie

Downloadadres: https://bafang-e.com/en/oem-area/service/besst-pro/

Pak het software-installatiepakket uit, dubbelklik om het installatie programma te starten en volg de aanwijzingen om de installatie te voltooien.

#### 1.4. Hardwareverbinding

De hardwareverbinding wordt weergegeven als de Figuur 1-1 (De hardwareversie van de BESST Tool moet 3.0 of hoger zijn).

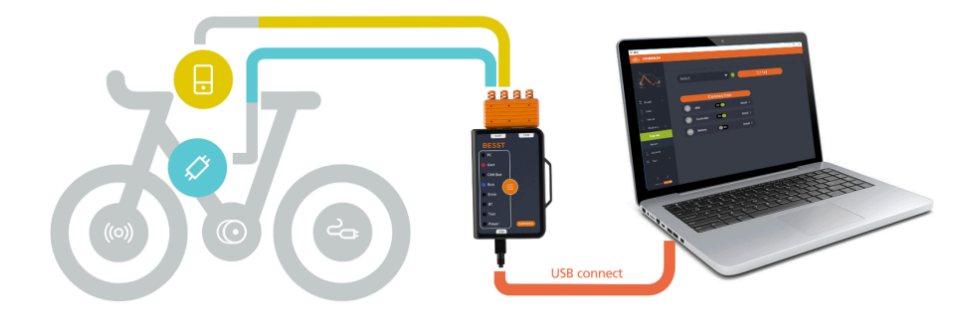

Grafiek 1-1 Hardwareverbinding

NL | Loginfunctie

# 2. Loginfunctie

## 2.1. Offline Aanmelden

Bij offline aanmelden is het niet nodig om gebruikersnaam en wachtwoord in te voeren. U kunt "Offline Aanmelden" selecteren om direct naar het inspectiescherm van componenten te gaan (Figuur 2-1). Er is een pictogram links van het pictogram "Lokale Update", klik daarop om de updatestappen te bekijken (Figuur 2-2). De huidige firmwareversie van het systeemcomponent wordt weergegeven, en het nieuwste firmwarebestand wordt lokaal verkregen. Het firmwarebestand voor offline upgrade moet worden verkregen via contact met Bafang naverkooppersoneel.

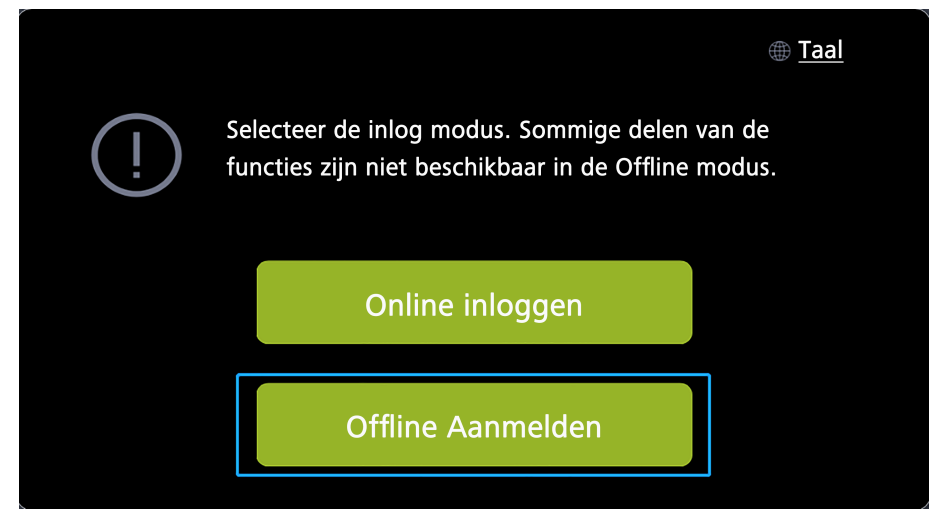

Grafiek 2-1 Offline Aanmelden

#### Loginfunctie | NL

|                                                                                                    | Firmware Update |            | Para. Instelling                                          | Sy | ysteeminfo                                         | Systeemdiagnose                 | e S        | ipeciale Functie |
|----------------------------------------------------------------------------------------------------|-----------------|------------|-----------------------------------------------------------|----|----------------------------------------------------|---------------------------------|------------|------------------|
|                                                                                                    |                 | нмі        | DPC262CF80101.1<br>OPC263CF80101.2<br>2023-08-11 07:55:26 |    |                                                    | Online                          | Update Lol | kale Update 💿    |
|                                                                                                    | 0               | Controller | CRS307C4823F801001.4                                      |    | DPC263CF80101.2 ;<br>Update voor laatste f<br>test | 2023-08-11 07:55:26<br>irmware: |            |                  |
|                                                                                                    | ***             | ΙΟΤ        |                                                           |    |                                                    |                                 |            |                  |
| 8<br>0<br>0<br>0                                                                                                    | (0)             | Sensor     |                                                           |    |                                                    |                                 |            |                  |
| CONTRACT OF CONTRACT OF CONTRACT. |                 | Battery 1  |                                                           |    | Batchupdate                                        |                                 | Bevestigen | Resetten         |

Grafiek 2-2 Tips voor updatestappen

#### 2.2. Online inloggen

Online inloggen vereist het account en wachtwoord (van BESST). U moet het selectievakje aanvinken om akkoord te gaan met de "Gebruikersovereenkomst" om in te loggen. U kunt ervoor kiezen om het pictogram "Onthoud mij" al dan niet aan te vinken. De huidige firmwareversie van het component kan worden weergegeven in het informatieveld. Als er updates zijn van systeemcomponenten, wordt de nieuwste firmwareversie weergegeven en kan de nieuwste firmware direct online worden verkregen (Figuur 2-5 ).

Volg de onderstaande stappen:

- 1. Selecteer "Online inloggen".
- 2. Voer uw "Gebruikersnaam" in.
- 3. Voer uw "Wachtwoord" in.
- 4. Vink het vakje aan om akkoord te gaan met de "Gebruikersovereenkomst".
- 5. Klik op "Inloggen".

# NL | Loginfunctie

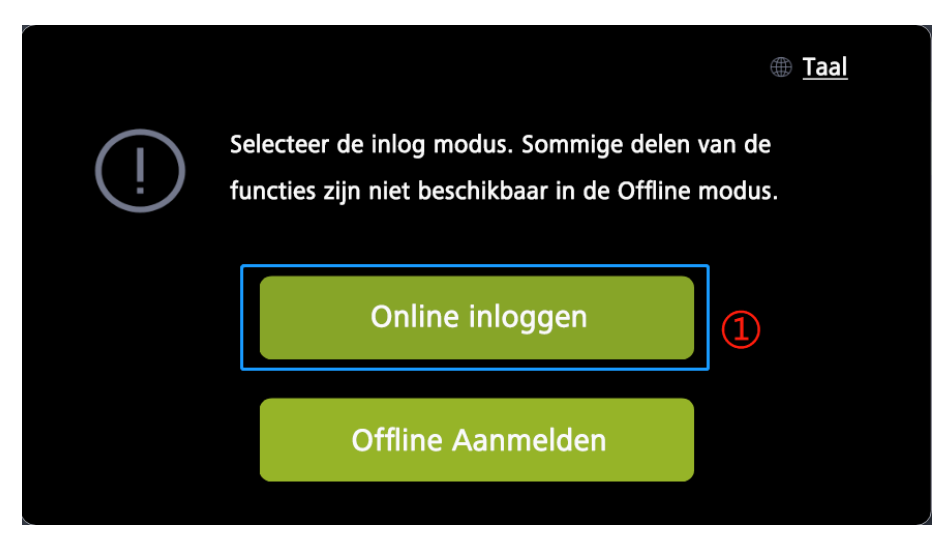

Grafiek 2-3 Online inloggen

| ( |             |                         |                  | Account a       | <u>anvragen</u> |   |
|---|-------------|-------------------------|------------------|-----------------|-----------------|---|
|   |             | Inlo                    | oggen            |                 |                 |   |
|   | Gebruik     | ersnaam:                | 2                |                 |                 |   |
|   | Wachtw      | oord:                   | 3                |                 |                 |   |
|   | 🗹 lk ga akk | oord met de <u>"Gel</u> | bruikersovereenk | omst". 4        |                 |   |
|   | Onthoud mij |                         |                  | <u>Wachtwoo</u> | ord vergeten?   |   |
|   | Annuler     | en                      |                  | Inlogg          | en              | 5 |
|   |             |                         |                  |                 |                 |   |

Grafiek 2-4 Online inloggen

## Loginfunctie | NL

|                  | Firmware Upda | te         | Para. Instelling                | Sy | vsteeminfo                                                | Systeemdiagn            | ose :       | speciale Functie |  |
|------------------|---------------|------------|---------------------------------|----|-----------------------------------------------------------|-------------------------|-------------|------------------|--|
|                  |               | нмі        | DPC262CF80101.1 Current Version |    |                                                           | Onlin                   | e Update Lo | kale Update      |  |
|                  | Ø             | Controller | CRS307C4823F801001.4            |    | DPC263CF80101.2 2023<br>Update voor laatste firmw<br>test | -08-11 07:55:26<br>are: |             |                  |  |
|                  | 880 B         | IOT        |                                 |    |                                                           |                         |             |                  |  |
| 8<br>0<br>0<br>0 |               | Sensor     |                                 |    |                                                           |                         |             |                  |  |
|                  |               | Battery 1  |                                 |    | Batchupdate                                               |                         | Bevestigen  | Resetten         |  |

Grafiek 2-5 Online inlogpagina

#### 2.3. Accountregistratie

1. Als u nog geen inlogaccount hebt, klik op "Account aanvragen" in het inlogscherm.

|                                    | 1 Account aanvragen   |
|------------------------------------|-----------------------|
| Inlo                               | ggen                  |
| Gebruikersnaam:                    |                       |
| Wachtwoord:                        |                       |
| ∭lk ga akkoord met de <u> "Geb</u> | ruikersovereenkomst". |
| Onthoud mij                        | Wachtwoord vergeten?  |
| Annuleren                          | Inloggen              |
|                                    |                       |

Grafiek 2-6 Account aanvragen

# NL | Loginfunctie

 Voer uw e-mailadres in en klik op "Verifiëren" om de verificatiecode te ontvangen. Voer de ontvangen code in en andere gegevens (bedrijf, land/regio, adres en postcode zijn verplicht), en klik op "Aanvragen".

| Gebruikersregistratie                                                           |            |  |  |  |  |  |  |
|---------------------------------------------------------------------------------|------------|--|--|--|--|--|--|
| *E-mail                                                                         | Verifiëren |  |  |  |  |  |  |
| *Verificatiecode                                                                |            |  |  |  |  |  |  |
| *Bedrijf                                                                        |            |  |  |  |  |  |  |
| *Land                                                                           | Canada 🗸 🗸 |  |  |  |  |  |  |
| Tip: Please fill in truthfully, otherwise you will bear legal risk of tampering |            |  |  |  |  |  |  |
| *Adres                                                                          |            |  |  |  |  |  |  |
| *Postcode                                                                       |            |  |  |  |  |  |  |
| Telefoon                                                                        |            |  |  |  |  |  |  |
| Website                                                                         |            |  |  |  |  |  |  |
| Opmerking                                                                       |            |  |  |  |  |  |  |
| Annuleren                                                                       | Toepassen  |  |  |  |  |  |  |

Grafiek 2-7 Registratiegegevens invullen

3. Na registratie verschijnt de melding: "Aanvraag is ingediend en het beoordelingsresultaat zal per e-mail worden meegedeeld".

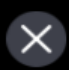

De aanvraag is ingediend en het resultaat van de beoordeling zal per e-mail worden meegedeeld.

Grafiek 2-8 Tips voor succesvolle registratie

#### 2.4. Wachtwoord vergeten

Als u uw wachtwoord bent vergeten, ondersteunt BESST Pro het opnieuw instellen van het wachtwoord resetten. De stappen zijn als volgt:

# NL | Loginfunctie

1. Klik op het pictogram "Wachtwoord vergeten?" in het login-pop-upvenster.

|   |   |         |                                    |             | Account a   | anvragen      |     |
|---|---|---------|------------------------------------|-------------|-------------|---------------|-----|
|   |   |         | Inic                               | ogger       | 1           |               |     |
|   |   |         | Gebruikersnaam:                    |             |             |               |     |
|   |   |         | Wachtwoord:                        |             |             |               |     |
|   |   |         | ✓ Ik ga akkoord met de <u>"Get</u> | oruikersove | reenkomst". |               |     |
|   | 0 | Onthoud | mij                                |             | Wachtwo     | ord vergeten? | (1) |
|   |   | A       | nnuleren                           |             | Inlogg      | en            |     |
| _ |   |         |                                    |             |             |               |     |

Grafiek 2-9 Wachtwoord vergeten

- 2. Als u eerder hebt ingelogd, wordt het e-mailadres automatisch opgehaald; als u nog nooit hebt ingelogd, moet u het e-mailadres invoeren.
- 3. Klik op "Verifiëren".
- 4. Voer de "Verificatiecode" in die u per e-mail hebt ontvangen.
- 5. Voer uw "Nieuwe wachtwoord" in.
- 6. Voer uw "Nieuwe wachtwoord" opnieuw in.
- 7. Klik op "Resetten".

#### Loginfunctie | NL

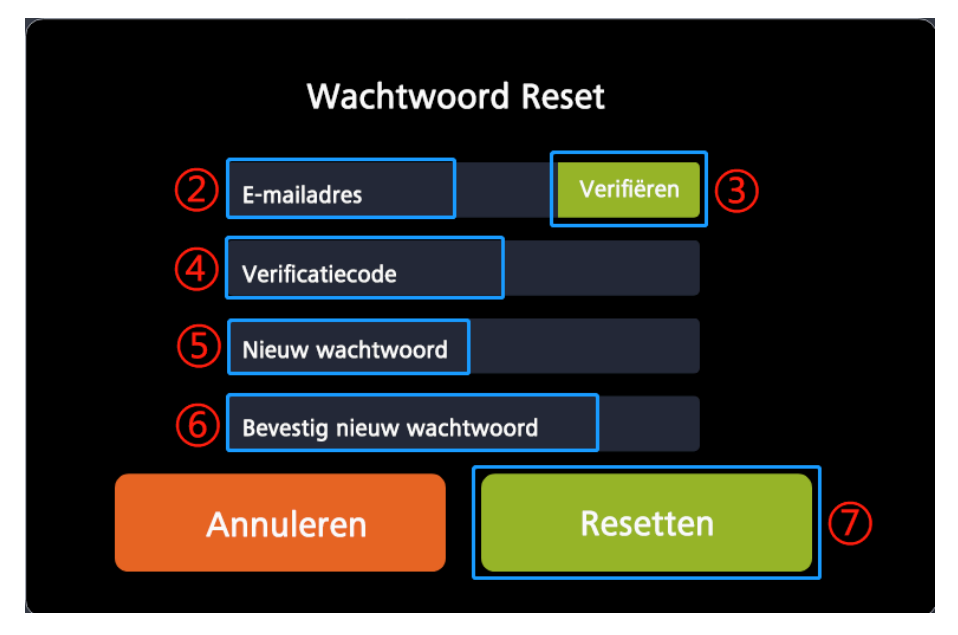

Grafiek 2-10 Wachtwoord vergeten

#### 2.5. Wachtwoord Reset

Als u het wachtwoord opnieuw wilt instellen na het inloggen, volg dan de onderstaande stappen:

## NL | Loginfunctie

1. Klik op het pictogram "Inloggen".

| Firmware Update                                                                                                    |            | te         | Para. Instelling                                          | Sys | teeminfo                                       | Systeemdiagnose                   | Speciale Functie  |
|----------------------------------------------------------------------------------------------------|------------|------------|-----------------------------------------------------------|-----|------------------------------------------------|-----------------------------------|-------------------|
|                                                                                                    | ₿          | нмі        | DPC262CF80101.1<br>DPC263CF80101.2<br>2023-08-11 07:55:26 |     |                                                | Online Update                     | e Lokale Update 🛛 |
|                                                                                                    | Ø          | Controller | CRS307C4823F801001.4                                      |     | DPC263CF80101.2<br>Update voor laatste<br>test | :2023-08-11 07:55:26<br>firmware: |                   |
|                                                                                                    | <b>650</b> | ΙΟΤ        |                                                           |     |                                                |                                   |                   |
| @<br>0<br>()<br>()                                                                                                    | (0)        | Sensor     |                                                           |     |                                                |                                   |                   |
| Contraction of the second second seco |            | Battery 1  |                                                           |     | Batchupdate                                    | Bevest                            | igen Resetten     |

Grafiek 2-11 Klik op het pictogram "Inloggen"

2. Klik op "Wachtwoord reset" in het pop-upvenster.

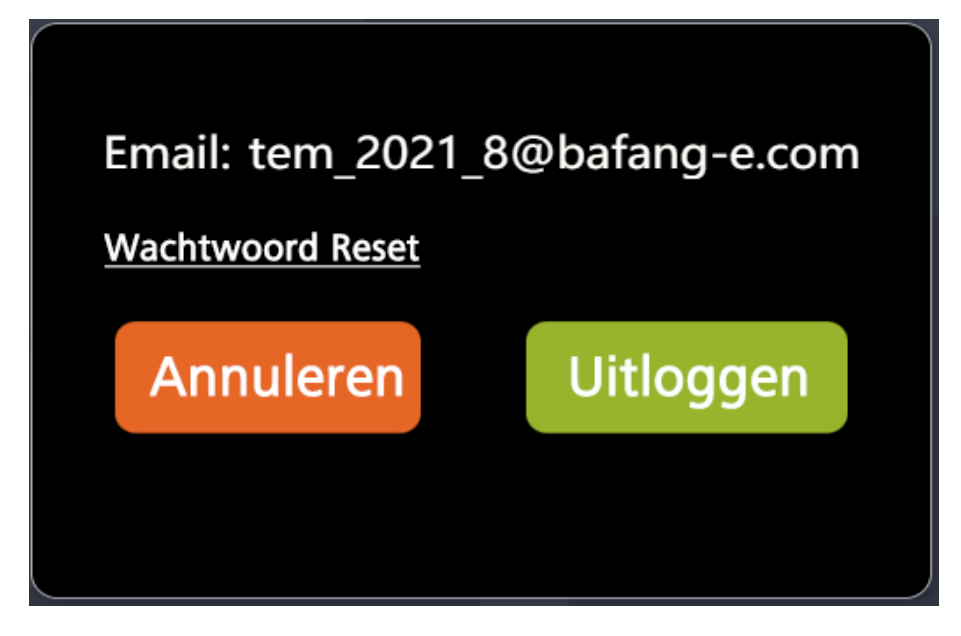

Grafiek 2-12 Wachtwoord Reset

- 3. ©Het systeem haalt automatisch het e-mailadres op en klik op "Verifiëren".
- 4. Voer de "Verificatiecode" in die u per e-mail hebt ontvangen.
- 5. Voer uw "Nieuwe wachtwoord" in.
- 6. Voer uw "Nieuwe wachtwoord" opnieuw in.
- 7. Klik op "Resetten".

# NL | Loginfunctie

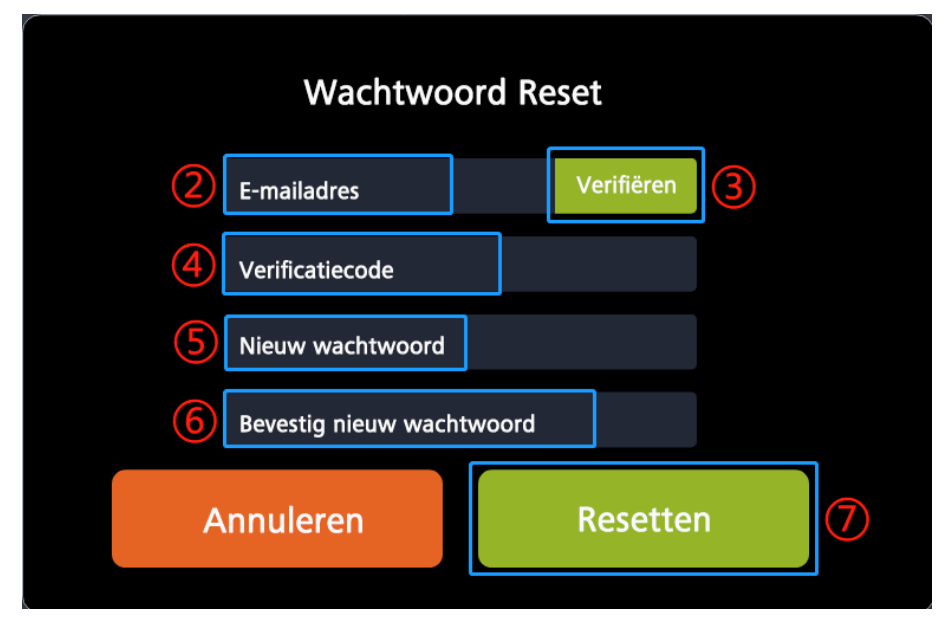

Grafiek 2-13 Wachtwoord Reset

# 3. Componentinspectie

BESST Pro ondersteunt automatische inspectie van de verbinding van componenten in het huidige systeem. Deze bewerking neemt enige tijd in beslag, wacht alstublieft geduldig. De stappen zijn als volgt:

 Na het inloggen zal het systeem de verbinding van alle componenten controleren. Tegelijkertijd wordt de gebruiker gevraagd te controleren of het systeem correct is verbonden (Figuur 3-1).

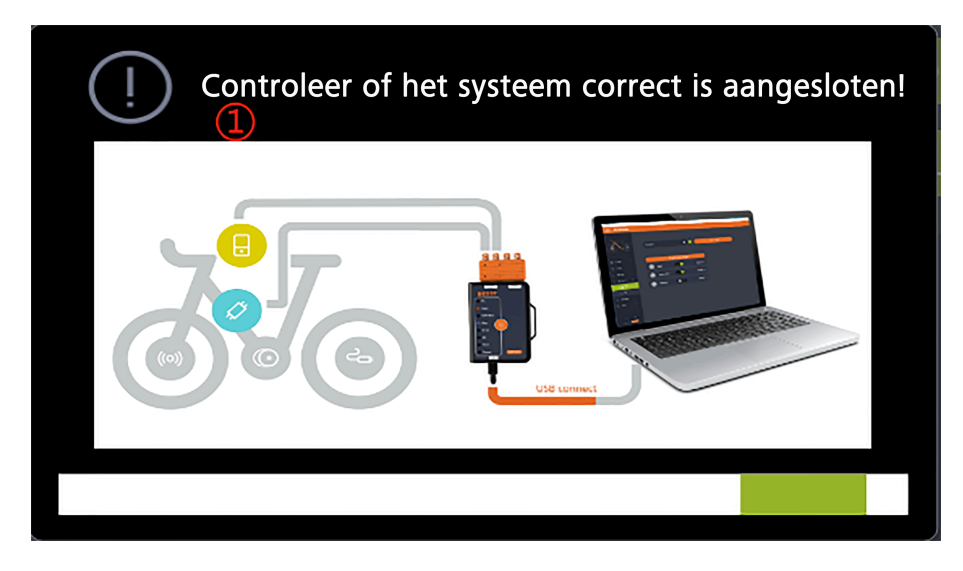

Grafiek 3-1 Componentinspectie

2. Lees de informatie van de verbonden componenten tegelijkertijd uit, en de informatie zal verschijnen (Figuur 3-2 ).

#### NL | Componentinspectie

| Fir           | mware Upda      | ite        | Para. Instelling     | Sys | teeminfo                                   | Systeemdiagnose                        | Speciale Functie  |
|---------------|-----------------|------------|----------------------|-----|--------------------------------------------|----------------------------------------|-------------------|
|               | ₿               | нмі        | DPC262CF80101.1      |     |                                            | Online Update                          | e Lokale Update 🛈 |
|               | Ø               | Controller | CRS307C4823F801001.4 |     | DPC263CF80101<br>Update voor laats<br>test | .2 2023-09-11 07:55:26<br>le firmware: |                   |
|               | <del>66</del> 0 | ΙΟΤ        |                      |     |                                            |                                        |                   |
| ନ୍ଧ<br>୦<br>୯ | (0)             | Sensor     |                      |     |                                            |                                        |                   |
|               |                 | Battery 1  |                      |     | Batchupdate                                | Bevesti                                | gen Resetten      |

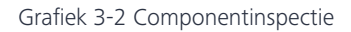

3. BESST Tool en computer verbindingsstatuspictogram:

Groen: verbonden

Oranje: niet verbonden

- 4. Loginstatuspictogram: Oranje: Offline Aanmelden
  - Groen: online inloggen
- 5. Compatibiliteitsstatus:

De oranje stip rechtsboven in het component geeft aan dat het product niet is gecertificeerd, en dat BESST PRO-software mogelijk niet volledig compatibel is.

De afwezigheid van de oranje stip geeft aan dat het product is gecertificeerd en normaal kan worden gebruikt op (Figuur 3-3 ). Als het product niet gecertificeerd is, zal er een melding verschijnen.

# Componentinspectie | NL

|                       | Firmware Update | Para. Instelling          | Systeeminfo | Systeemdiagnose | Speciale Functie |
|-----------------------|-----------------|---------------------------|-------------|-----------------|------------------|
|                       | нмі             | DPC190CP10103.1           |             | Online Update   | Lokale Update 🛈  |
|                       | Controller      | CR5307C4823F801001.4<br>r |             |                 |                  |
|                       | тоі             |                           |             |                 |                  |
| ଷ୍ଡ<br>()<br>()<br>() | ((o)) Sensor    |                           |             |                 |                  |
| BAFANG                | Battery 1       |                           | Batchupdate | Bevestig        | gen Resetten     |

Grafiek 3-3 Componentinspectie

#### NL | Firmware-update

# 4. Firmware-update

De firmware-updatemodule ondersteunt lokale en online update van HMI, batterij, controller, IoT, sensor en BESST Tool.

#### 4.1. Lokale update

Voordat u de firmware bijwerkt, verbindt u het component met uw computer via de BESST Tool (de controller moet tegelijkertijd met de batterij zijn verbonden). De stappen zijn als volgt:

- 1. Selecteer de component(en) die moeten worden bijgewerkt.
- 2. Klik op "Lokale update", en selecteer de firmware(s) die u wilt updaten.

| Fi               | mware Upda | ite        | Para. Instelling     | Systeeminfo                                                                        | Systeemdiagnose                                             | Speciale Functie |
|------------------|------------|------------|----------------------|------------------------------------------------------------------------------------|-------------------------------------------------------------|------------------|
|                  | ₿          | нмі        | DPC245CF80271.1      | Comi<br>comi<br>comi<br>comi<br>comi<br>comi                                       | har€ > Destop > bin v b                                     | Lokale Update    |
| 1                | Ø          | Controller | CRS307C4823F801001.4 | Organize • New fi<br>Destrop<br>Organize • New fi<br>Destrop<br>This PC<br>Dopects | Name Dut no<br>CR5307C4823He01001.4_006A2_61_750W_65_26-224 | and New 2        |
|                  | <b>600</b> | ΙΟΤ        |                      | Cestop  Documents  Documents  Documents  Music  Pictures  Videos                   |                                                             |                  |
| ଦ୍ଧ<br>(୦)<br>-2 | (0))       | Sensor     |                      |                                                                                    | game (CKS107C48214801001.4_G0642_6T_73004_45_28-2312_C v ]  | Clarchaff Cancel |
|                  |            | Battery 1  |                      | Batchupda                                                                          | nte 👩 Bev                                                   | estigen Resetten |

Grafiek 4-1 Lokale update

3. Klik op "Bevestigen", het pop-upvenster verschijnt. Als u de update bevestigt, klik dan nogmaals op "Bevestigen". Na het klikken zal de firmware worden gedownload naar de BESST Tool. Als u een korte pieptoon hoort van de BESST Tool, is de firmware succesvol gedownload. Als u een lange pieptoon hoort, is de firmware niet succesvol gedownload. Klik op "Resetten" om opnieuw te updaten.

|             | Firmware Upda | te                                             | Para. Instelling                                                                                             | Sj | ysteeminfo                                                         | Systeemdiagn             | ose :                    | Speciale Functie     |
|-------------|---------------|------------------------------------------------|----------------------------------------------------------------------------------------------------|----|--------------------------------------------------------------------|--------------------------|--------------------------|----------------------|
|             | ₿             | нмі                                            | DPC245CF80271.1                                                                                              |    |                                                                    |                          | Lo                       | kale Update          |
|             | 22%           | Controller <sup>©</sup><br>Firmware wordt gede | CRS307C4823F801001.4<br>D CRS307C4823F801001.4 (506A2_6T_75C<br>2023-06-16 013858<br>ownload naar BESST tool |    | CRS307C4823F801001.4_G<br>01:38:58<br>Update voor laatste firmware | :06A2_6T_750W_45_2<br>e: | 9-2312_Git-9a496d55_2023 | 0616_1338 2023-06-16 |
|             | <b>650</b>    | ΙΟΤ                                            |                                                                                                    |    |                                                                    |                          |                          |                      |
| 8<br>0<br>0 | (0)           | Sensor                                         |                                                                                                    |    |                                                                    |                          |                          |                      |
| BAFFAG      |               | Battery 1                                      |                                                                                                    |    | 🗆 Batchupdate                                                      |                          | Bevestigen               | Resetten             |

Grafiek 4-2 Firmware gedownload naar BESST Tool

4. Na succesvolle download naar de BESST Tool, zal de firmware automatisch worden gedownload naar de componenten en deze updaten. (Als de voortgangsbalk voor de upgrade niet binnen 10 seconden begint, probeer dan de BESST Tool en de componenten opnieuw te verbinden.)

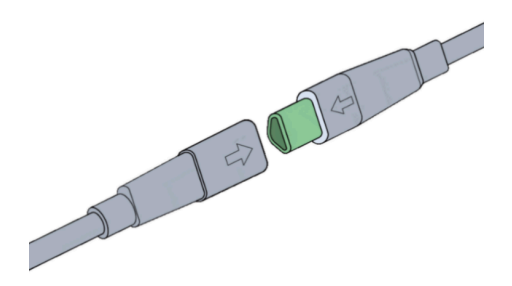

Grafiek 4-3 Melding voor aansluiten en loskoppelen

5. Tijdens het upgradeproces (BESST Tool - component), als u een korte pieptoon hoort, zal de update succesvol zijn. Als de zoemer een lange toon laat horen, betekent dit dat de update is mislukt. Klik op de oranje knop in het midden van de BESST Tool om de update

#### NL | Firmware-update

te annuleren, en herhaal bovenstaande stappen nadat u de componenten en de BESST Tool opnieuw hebt verbonden.

|                         | Firmware Upda | ate                              | Para. Instelling                                                                                                    | s | Systeem | iinfo                                                              | Systeemdiag              | nose                   | Speciale Functie        |
|-------------------------|---------------|----------------------------------|----------------------------------------------------------------------------------------------------|---|---------|--------------------------------------------------------------------|--------------------------|------------------------|-------------------------|
|                         | ₿             | нмі                              | DPC245CF80271.1                                                                                                    |   |         |                                                                    |                          | Į                      | okale Update 💿          |
|                         | 32%           | Controller<br>De BESST tool is o | CRS307C4823F801001.4<br>© CRS307C4823F801001.4 <u>G</u> 06A2_6T_75C<br>2023-06-16 01:38:58<br>Je firmware aan het upgraden naar |   | -       | ERS307C4823F801001.4_G<br>D1:38:58<br>Jpdate voor laatste firmward | :06A2_6T_750W_45_;<br>e: | 29-2312_Git-9a496d55_2 | 0230616_1338 2023-06-16 |
|                         | <b>660</b>    | ЮТ                               |                                                                                                    |   |         |                                                                    |                          |                        |                         |
| ନ୍ଧ<br>()<br>()<br>()   | (0)           | Sensor                           |                                                                                                    |   |         |                                                                    |                          |                        |                         |
| BAFANG<br>1997 1999 199 |               | Battery 1                        |                                                                                                    |   | 🗆 Ba    | tchupdate                                                          |                          | Bevestigen             | Resetten                |

Grafiek 4-4 Firmware-update

6. Na succesvolle firmware-update, als de informatie niet kan worden gelezen, verbind het geüpgradede component dan met de BESST Tool en de stroomvoorziening, om de informatie opnieuw te lezen.

#### 4.2. Online update

Gebruikers moeten ingelogd zijn vóór de online update. Voordat u de firmware bijwerkt, verbindt u het component met uw computer via de BESST Tool (de controller moet tegelijk met de batterij verbonden zijn). Het systeem controleert automatisch de laatste firmwareinformatie. De stappen zijn als volgt:

| F           | irmware Upd | ate        | Para. Instelling                                            | Sy | steeminfo                                                | Systeemdiagnose            | Speciale Functie   |
|-------------|-------------|------------|-------------------------------------------------------------|----|----------------------------------------------------------|----------------------------|--------------------|
| 1           |             | нмі        | DPC262CF80101.1<br>© DPC262CF80101.4<br>2023-06-17 06-12:32 |    |                                                          | Online Upda                | te Lokale Update 0 |
| Ľ           | 0           | Controller | CRS307C4823F801001.4                                        | 0  | DPC262CF80101.4 202<br>Update voor laatste firmw<br>test | 23-08-17 06:12:32<br>ware: |                    |
|             | ***         | ЮТ         |                                                             |    |                                                          |                            |                    |
| ଞ<br>୦<br>୦ | ((0))       | Sensor     |                                                             |    |                                                          |                            |                    |
| BAFANG      |             | Battery 1  |                                                             |    | Batchupdate                                              | Beves                      | tigen Resetten     |

1. Selecteer de component(en) die moeten worden bijgewerkt.

Grafiek 4-5 Online update

2. Klik op "Online Update" om het programma lokaal te downloaden.

| F                                                                                                    | irmware Upda | te                       | Para. Instelling                                                         | Sj | ysteeminfo                                            | Systeemdiagnose              | Speciale Functie  |
|----------------------------------------------------------------------------------------------------|--------------|--------------------------|--------------------------------------------------------------------------|----|-------------------------------------------------------|------------------------------|-------------------|
|                                                                                                    | 32%          | HMI<br>Firmware wordt gr | DPC262CF80101.1<br>© DPC262CF80101.4<br>2023-06-17 06:12:32<br>edownload |    |                                                       | Online Updat                 | e Lokale Update 🛛 |
|                                                                                                    | Ø            | Controller               | CRS307C4823F801001.4                                                     |    | DPC262CF80101.4 2<br>Update voor laatste firm<br>test | 2023-08-17 06:12:32<br>ware: |                   |
|                                                                                                    |              | ЮТ                       |                                                                          |    |                                                       |                              |                   |
| ଦ୍ଧ<br>(                                                                                                    | (0)          | Sensor                   |                                                                          |    |                                                       |                              |                   |
| Contraction of the second second seco |              | Battery 1                |                                                                          |    | Batchupdate                                           | Bevest                       | igen Resetten     |

Grafiek 4-6 Online update

#### NL | Firmware-update

3. Klik op "Bevestigen", het pop-upvenster verschijnt. Als u de update bevestigt, klik dan nogmaals op "Bevestigen". Na het klikken zal de firmware worden gedownload naar de BESST Tool. Als u een korte pieptoon hoort van de BESST Tool, is de firmware succesvol gedownload. Als u een lange pieptoon hoort, is de firmware niet succesvol gedownload. Klik op "Resetten" om opnieuw te updaten.

| Fi                        | rmware Upda | ate                       | Para. Instelling                                                                        | Sys | teeminfo                                                | Systeemdiagnose             | SI         | peciale Functie |
|---------------------------|-------------|---------------------------|-----------------------------------------------------------------------------------------|-----|---------------------------------------------------------|-----------------------------|------------|-----------------|
|                           | 20%         | HMI<br>Firmware wordt geo | DPC262CF80101.1<br>© DPC262CF80101.4<br>2023-09-17 06:12:32<br>lownload naar BESST tool |     |                                                         | Online                      | Update Lol | cale Update 🛛   |
|                           | Ø           | Controller                | CRS307C4823F801001.4                                                                    |     | DPC262CF80101.4 20<br>Update voor laatste firmv<br>test | 023-08-17 06:12:32<br>vare: |            |                 |
|                           | ***         | ΙΟΤ                       |                                                                                         |     |                                                         |                             |            |                 |
| ୍ଷ<br>ଜ<br>କ              | ((0))       | Sensor                    |                                                                                         |     |                                                         |                             |            |                 |
| ©<br>BAFANG<br>Lan van en |             | Battery 1                 |                                                                                         |     | Batchupdate                                             | E                           | Bevestigen | Resetten        |

Grafiek 4-7 Firmware gedownload naar BESST Tool

4. Na succesvolle download naar de BESST Tool, zal de firmware automatisch worden gedownload naar de componenten en deze updaten. (Als de voortgangsbalk voor de upgrade niet binnen 10 seconden begint, probeer dan de BESST Tool en de componenten opnieuw te verbinden.)

#### Firmware-update | NL

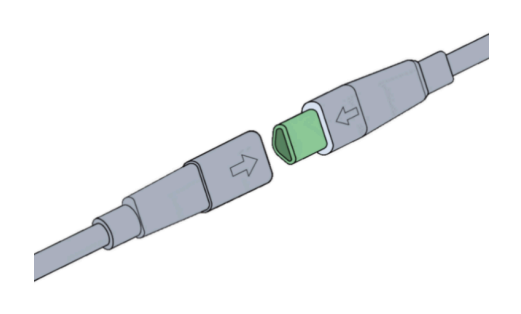

Grafiek 4-8 Melding voor aansluiten en loskoppelen

5. Tijdens het upgradeproces (BESST Tool - component), als u een korte pieptoon hoort, zal de update succesvol zijn. Als de zoemer een lange toon laat horen, betekent dit dat de update is mislukt. Klik op de oranje knop in het midden van de BESST Tool om de update te annuleren, en herhaal bovenstaande stappen nadat u de componenten en de BESST Tool opnieuw hebt verbonden.

#### NL | Firmware-update

| Fi          | irmware Upda | te                           | Para. Instelling                                                                              | S | ysteeminfo                                         | Systeemdiagnose                  | Speciale Functie  |
|-------------|--------------|------------------------------|-----------------------------------------------------------------------------------------------|---|----------------------------------------------------|----------------------------------|-------------------|
|             | 60%          | HMI<br>De BESST tool is de l | DPC262CF80101.1<br>© DPC262CF80101.4<br>2023-08-17 06:12:32<br>firmware aan het upgraden naar |   |                                                    | Online Updat                     | e Lokale Update 💿 |
|             | Ø            | Controller                   | CRS307C4823F801001.4                                                                          |   | DPC262CF80101.4<br>Update voor laatste fin<br>test | I 2023-08-17 06:12:32<br>mwware: |                   |
|             | **           | ЮТ                           |                                                                                               |   |                                                    |                                  |                   |
| 8<br>0<br>8 | (0)          | Sensor                       |                                                                                               |   |                                                    |                                  |                   |
| Ø<br>BAFANG |              | Battery 1                    |                                                                                               |   | Batchupdate                                        | Bevest                           | igen Resetten     |

Grafiek 4-9 Firmware-update

6. Na succesvolle firmware-update, als de informatie niet kan worden gelezen, verbind het geüpgradede component dan met de BESST Tool en de stroomvoorziening, om de informatie opnieuw te lezen.

#### 4.3. Batchupdate

Lokale update en online update worden beide ondersteund. Voor producten die dezelfde update firmware gebruiken, kunt u "Batchupdate" aanvinken voor continue updates. Het is dan niet nodig om opnieuw firmware te selecteren die moet worden bijgewerkt. De specifieke bedieningsstappen zijn als volgt:

1. Lokale update: Klik op "Lokale Update" om de firmware lokaal te selecteren voor update. (Figuur 4-10 ).

Online update: Klik op "Online Update" om de firmware lokaal te downloaden (Figuur 4-11 ).

|                                              | Firmware Upda | te         | Para. Instelling | Sy | ysteeminfo  | Systeemdiagr | iose      | Speciale Functie |  |
|----------------------------------------------|---------------|------------|------------------|----|-------------|--------------|-----------|------------------|--|
|                                              | ₿             | нмі        | DPC010CBF80215.0 |    |             | Onlin        | ne Update | Lokale Update    |  |
|                                              | Ø             | Controller |                  |    |             |              |           |                  |  |
|                                              | *             | ΙΟΤ        |                  |    |             |              |           |                  |  |
| ବ୍ଧି<br>(୦)<br>(୦)                           |               | Battery 1  |                  |    |             |              |           |                  |  |
| Contractor<br>Batance<br>New York Contractor |               | Battery 2  |                  |    | Batchupdate |              | Bevestige | n Resetten       |  |

Grafiek 4-10 Lokale update

| Fi                     | rmware Upda | ite        | Para. Instelling                                            | Syst | teeminfo                                            | Systeemdiagnose               | Speciale Functie   |  |
|------------------------|-------------|------------|-------------------------------------------------------------|------|-----------------------------------------------------|-------------------------------|--------------------|--|
|                        | ₿           | нмі        | DPC262CF80101.1<br>C DPC263CF80101.2<br>2023-08-11 07:55:26 |      |                                                     | Online Upda                   | te Lokale Update 👁 |  |
|                        | Ø           | Controller |                                                             |      | DPC263CF80101.2<br>Update voor laatste firm<br>test | 2023-08-11 07:55:26<br>mware: |                    |  |
|                        | **          | ЮТ         |                                                             |      |                                                     |                               |                    |  |
| ଦ୍ଧ<br>(୦)<br>•        | ((0))       | Sensor     |                                                             |      |                                                     |                               |                    |  |
| Ø<br>Dereng<br>Hanna H |             | Battery 1  |                                                             |      | Batchupdate                                         | Beves                         | stigen Resetten    |  |

Grafiek 4-11 Online update

2. Vink "Batchupdate" aan.

#### NL | Firmware-update

- 3. Klik op "Bevestigen" om te updaten.
- 4. Na de update, koppel de aangesloten componenten los en sluit componenten van hetzelfde model opnieuw aan om te updaten.

| F                                                                                                    | irmware Upda | te         | Para. Instelling                                          | Sy | steeminfo                                             | Systeemdiagnose             | Speciale Functie  |
|----------------------------------------------------------------------------------------------------|--------------|------------|-----------------------------------------------------------|----|-------------------------------------------------------|-----------------------------|-------------------|
|                                                                                                    | ₿            | нмі        | DPC262CF80101.1<br>OPC263CF80101.2<br>2023-08-11 07:55:26 |    |                                                       | Online Update               | e Lokale Update 💿 |
|                                                                                                    | Ø            | Controller |                                                           |    | DPC263CF80101.2 2<br>Update voor laatste firm<br>test | D23-06-11 07:55:26<br>ware: |                   |
|                                                                                                    | *            | ΙΟΤ        |                                                           |    |                                                       |                             |                   |
| ଦ୍ଧ<br>(୦)<br>•)                                                                                                    | (0)          | Sensor     |                                                           |    |                                                       |                             |                   |
| Contraction of the second second seco |              | Battery 1  |                                                           |    | 1<br>Batchupdate                                      | 2 Bevesti                   | gen Resetten      |

Grafiek 4-12 Batchupdate

#### 4.4. Eénklik-update

Lokale update en online update worden beide ondersteund. Na het selecteren van de updatefirmwares van meerdere componenten, kunt u de componenten achtereenvolgens updaten. De specifieke bedieningsstappen zijn als volgt:

1. Lokale update: Klik op "Lokale update". Na het selecteren van meerdere firmwares die lokaal moeten worden geüpdatet, vinkt u de componenten aan die moeten worden geüpdatet (Figuur 4-13 ).

**Online update:** Vink de componenten aan die online kunnen worden geüpdatet en klik op "Online updaten" om de firmware lokaal te downloaden (Figuur 4-14).

2. Klik op "Bevestigen" en de updates worden achtereenvolgens uitgevoerd.

# Firmware-update | NL

|                       | Firmware Upda | te         | Para. Instelling                                                                                           | Sy | steeminfo                                                                                      | Systeemdiagnose                 | s                         | peciale Functie      |
|-----------------------|---------------|------------|----------------------------------------------------------------------------------------------------|----|------------------------------------------------------------------------------------------------|---------------------------------|---------------------------|----------------------|
|                       | ₿             | нмі        | DPC262CT80101.1<br>OPC270CF80202.2[BAFANG20231130]<br>2023-12-06 10-17-16                                  |    |                                                                                                |                                 | 1 Lok                     | ale Update           |
|                       | Ø             | Controller | <ul> <li>CRS307C4823F801001.4</li> <li>CRS307C4830F801009.1G063_71_55_2<br/>2022-11-21 10:24:48</li> </ul> | Ø  | DPC270CF80202.2[BAFANG<br>Update voor laatste firmware:<br>CRS307C4830F801009.1_G0<br>10-24-48 | 20231130)(1) 2023-12-06 10:<br> | 17:16<br>3_PAR0900-1_2022 | 1121_1024 2022-11-21 |
|                       | <b>6%</b>     | ЮТ         |                                                                                                    |    | Update voor laatste firmware:                                                                  |                                 |                           |                      |
| ଷ୍ଡ<br>()<br>()<br>() |               | Sensor     |                                                                                                    |    |                                                                                                |                                 |                           |                      |
| BAFANG                |               | Battery 1  |                                                                                                    |    | Batchupdate                                                                                    | 3 Be                            | vestigen                  | Resetten             |

## Grafiek 4-13 Lokale update

| F                | irmware Updat | te         | Para. Instelling                                          | Sys | teeminfo                                                    | Systeemdiagnose                   | Speciale Functie  |
|------------------|---------------|------------|-----------------------------------------------------------|-----|-------------------------------------------------------------|-----------------------------------|-------------------|
|                  |               | нмі        | DPC262CF80101.1<br>OPC263CF80101.2<br>2023-08-11 07:55:26 |     |                                                             | Online Update                     | e Lokale Update O |
|                  | Ø             | Controller | CR5307C4823F801001.4                                      | Ø   | DPC263CF80101.2 2<br>Update voor laatste firm<br>test       | 023-08-11 07:55:26<br>ware:       |                   |
|                  | <b>600</b>    | ΙΟΤ        |                                                           |     | CRS307C4823F8010<br>Update voor laatste firm<br>单双boot test | 01.5.2023-09-12-03:35:17<br>ware: |                   |
| ଦ୍ଧ<br>(୦)<br>୧୦ | (0)           | Sensor     |                                                           |     |                                                             |                                   |                   |
| BAFARG           |               | Battery 1  |                                                           |     | Batchupdate                                                 | 3 Bevesti                         | gen Resetten      |

Grafiek 4-14 Online update

# NL | Firmware-update

| Fi                      | rmware Upda | ate                             | Para. Instelling                                                                     | Sy | steeminfo                                          | Systeemdiagnose                                             | Speciale Functie              |
|-------------------------|-------------|---------------------------------|--------------------------------------------------------------------------------------|----|----------------------------------------------------|-------------------------------------------------------------|-------------------------------|
|                         | 55%         | HMI<br>Firmware wordt gede      | DPC262CF80101.1<br>OPC263CF80101.2<br>2023-06-11 07:55:26<br>ownload naar 8ESST tool |    |                                                    | Online Upda                                                 | te Lokale Update <sup>①</sup> |
|                         | 0           | Controller<br>Wachten op update | CR\$307C4823F801001.4<br>CR\$307C4823F801001.5<br>2023-09-12 03:35:17                |    | DPC263CF80101.2<br>Update voor laatste fir<br>test | 2023-08-11 07:55:26<br>mware:<br>1001 5 2023-09-12 03:35-17 |                               |
|                         | <b>600</b>  | ΙΟΤ                             |                                                                                      |    | Update voor laatste fir<br>单放boot test             | mware:                                                      |                               |
| ଷ୍ଡ<br>(୦)<br>୧୦        | (0)         | Sensor                          |                                                                                      |    |                                                    |                                                             |                               |
| Contraction Contraction |             | Battery 1                       |                                                                                      |    | Batchupdate                                        | Beves                                                       | tigen Resetten                |

# Grafiek 4-15 Eénklik-update

| Fi             | rmware Upda | te                              | Para. Instelling                                                                                 | Sy | steeminfo                                         | Systeemdiagnose                                          | Speciale Functie  |
|----------------|-------------|---------------------------------|--------------------------------------------------------------------------------------------------|----|---------------------------------------------------|----------------------------------------------------------|-------------------|
|                | ₿           | HMI<br>Update succesvol         | DPC262CF80101.1                                                                                  |    |                                                   | Online Updat                                             | e Lokale Update 🛛 |
|                | 30%         | Controller<br>Firmware wordt ge | CRS307C4823F801001.4<br>CRS307C4823F801001.5<br>2023-09-12 03:35:17<br>edownload naar BESST tool |    | UPC263CF8U101.2 ZU Update voor laatste firmw test | 123-105-11 07:35:26<br>Naře:<br>11 6 2022 00 12 02:26:17 |                   |
|                | ***         | IOT                             |                                                                                                  |    | Undate voor kaste firmw<br>种双boot test            | n 2 2029 05 12 05 33 11<br>Wafe:                         |                   |
| ଦ୍ଧ<br>(୦)<br> | (0)         | Sensor                          |                                                                                                  |    |                                                   |                                                          |                   |
|                |             | Battery 1                       |                                                                                                  |    | Batchupdate                                       | Bevesti                                                  | igen Resetten     |

Grafiek 4-16 Eénklik-update

# 5. Para. Instelling

De parametersinstellingsmodule bestaat voornamelijk uit het lezen en instellen van parameters, het resetten van parameters en het importeren/exporteren van parameterconfiguratiebestanden.

BESST Pro toont verschillende interfaces afhankelijk van de daadwerkelijk verbonden producten.

Verbind een algemeen product: U kunt de basisinformatie lezen, instellen, importeren en exporteren (Snelheidslimiet, Wieldiameter, Omtrek), Snelheidslimiet %, Max. Vermogen, Acceleratie, en Starthoek van het product (Figuur 5-1).

**Verbind een interactief product**: U kunt de basis informatie lezen, instellen, resetten, importeren en exporteren (Snelheidslimiet, Wieldiameter, Omtrek), Snelheidslimiet %, Ondersteuning %, Max. Vermogen, Acceleratie, Starthoek, PAS-curves, en Starthelling van het product (Figuur 5-2).

Om aan de wettelijke vereisten te voldoen, wordt de bovengrens van de snelheidslimiet automatisch aangepast op basis van het land/de regio van het account.

| F             | Firmware Update          | Para. Ir | nstelling  | Systeeminfo |             | Systeemdiagnose | Spe | ciale Functie    |
|---------------|--------------------------|----------|------------|-------------|-------------|-----------------|-----|------------------|
|               |                          |          |            |             |             |                 |     |                  |
|               | Snelheidslimiet (km/h) 4 | 5 ~      | Niveau 1 _ |             | <b>O</b> 10 | 0%              |     |                  |
|               | Wieldiameter(Inch) 2     | 9 V      | Niveau 2 – |             | <b>O</b> 10 |                 | •   |                  |
|               |                          |          | Niveau 3 — |             | <b>O</b> 10 |                 | •   |                  |
|               |                          |          | Niveau 4 – |             | <b>O</b> 10 |                 |     | <b>———</b> 90%   |
|               |                          |          | Niveau 5 – |             | <b>O</b> 10 |                 |     | <b>—— —</b> 100% |
|               | Lezen<br>Opslaan         |          |            |             |             |                 |     |                  |
| <b>⊖</b><br>⊘ | Importeren               |          |            |             |             |                 | •   |                  |
|               | Exporteren               |          |            | 1000 C      |             |                 |     |                  |

Grafiek 5-1 Algemene productparameterinstelling

#### NL | Para. Instelling

| F       | Firmware Update           | Para. Instelling | Systeeminfo | Systeemdiagnose | Speciale Functie           |
|---------|---------------------------|------------------|-------------|-----------------|----------------------------|
|         |                           |                  |             |                 |                            |
|         | Snelheidslimiet (km/h) 10 | v Niveau 1       | - 0% •      | 0 • 1%          | •                          |
|         | Wieldiameter(Inch) 6      | Niveau 2         | - 0% •      | 0 • 1%          | •                          |
|         |                           | Niveau 3 O       | - 0%        | 0 • 1%          | <b>o</b> 1                 |
|         |                           | Niveau 4 🕒       | - 0%        | 0 0 1%          | <b>o</b> 1                 |
|         | Lezen                     | Niveau 5 🔶       | - 0%        | 0 • 1%          | <b>O</b> 1                 |
| 6)      | Opslaan                   |                  |             |                 |                            |
| @<br>() | Param Reset               |                  | 1°          |                 |                            |
| 8       | Importeren                |                  | 200-        |                 |                            |
| BAFRAG  | Exporteren                | 1000             |             | 100 200 300 e   | 1000 2000 2000<br>Tol levé |

Grafiek 5-2 Interactieve productparameterinstelling

#### 5.1. Algemene productparameters

Deze interface toont 4 parameters: Snelheidslimiet %, Max. Vermogen, Starthoek, en Acceleratie. Ze kunnen worden aangepast door de schuifregelaar te verplaatsen of de wijzer te draaien.

Het ondersteuningsniveau (schuifregelaars) weergegeven door BESST Pro is gelijk aan het ondersteuningsniveau van de HMI.

**Snelheidslimiet %** wordt gebruikt om de trapondersteuningssnelheid van verschillende niveaus aan te passen om het rijgevoel te verrijken. Hoe kleiner de waarde, hoe lager de snelheid van dat ondersteuningsniveau zal zijn.

Max. Vermogen geeft het maximale vermogensoutput van de motor aan. De schuifregelaar aan de linkerkant betekent langzaam; de schuifregelaar aan de rechterkant betekent krachtig. Het vereist dat de waarde van het hoge niveau  $\geq$  die van het lage niveau is.

**Starthoek** geeft de rotatiehoek van de crank aan voordat de motor begint met trapondersteuning. Het kan de rotatiehoek van het pedaal aanpassen van 0 snelheid tot het moment waarop de ondersteuning wordt ingeschakeld. De minimale start hoek kan variëren afhankelijk van het daadwerkelijke product. Pas de minimale start hoek aan op basis van het daadwerkelijke product.

Acceleratie bepaalt de tijd voordat het systeem het maximale trapondersteuningsvermogen bereikt. Hoe groter de waarde, hoe korter de tijd. De schuifregelaar aan de linkerkant betekent langzaam; de schuifregelaar aan de rechterkant betekent snel.

| F      | irmware Update                                | Para. Instelling | Systeeminfo | Systeemdiagnose | Speciale Functie |
|--------|-----------------------------------------------|------------------|-------------|-----------------|------------------|
|        |                                               |                  |             |                 |                  |
|        | Snelheidslimiet (km/h) 45                     | Niveau 1         | •           | 100%            |                  |
|        | Wieldiameter(Inch) 29<br>Wielomtrek (mm) 2312 | Niveau 2 —       | •           | 100%            |                  |
|        |                                               | Niveau 3 —       | •           | 100%            | 65%              |
|        |                                               | Niveau 4 —       | •           |                 | 90%              |
|        |                                               | Niveau 5 —       | •           |                 | • 100%           |
| 0      | Lezen                                         | Opstartmoment    |             |                 |                  |
| ©<br>© | Opslaan                                       |                  |             |                 |                  |
| 8<br>Ø | Importeren                                    |                  | 200 6 2 4   |                 |                  |
|        | Exporteren                                    |                  |             |                 |                  |

Grafiek 5-3 Algemeen product

#### 5.1.1. Parameters uitlezen

- 1. Controleer of de BESST Tool goed is verbonden met de controller en klik op "Lezen".
- 2. Elke parameter in de interface wordt weergegeven als een nummer en een schuifregelaar (Figuur 5-4 ).

#### NL | Para. Instelling

| Fi             | rmware Update               | Para. Instelling | Systeeminfo  | Systeemdiagnose | Speciale Functie |
|----------------|-----------------------------|------------------|--------------|-----------------|------------------|
|                |                             |                  |              |                 |                  |
|                | Snelheidslimiet (km/h) 27.5 | Niveau 1         |              |                 |                  |
|                | Wieldiameter(Inch) 28       | Niveau 2         |              |                 |                  |
|                | Wielomtrek (mm) 2224        | Viveau 3         | lezen gelukt | ×               |                  |
|                |                             | Niveau 4         | Lezen gelukt |                 |                  |
|                | Lezen                       | Niveau 5         | Niveau 5     |                 |                  |
| _              |                             |                  | _            |                 |                  |
| ୍ଷ<br>(ମ<br>() | Opslaan                     |                  |              |                 |                  |
| e<br>0         | Importeren                  |                  |              |                 |                  |
| BAFANG         | Exporteren                  |                  |              |                 |                  |

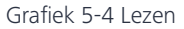

#### 5.1.2. Parameters instellen

De parameters van de controller kunnen alleen worden aangepast als de controller deze functie ondersteunt.

- 1. Na succesvol uitlezen, pas de parameters aan aan de rechterkant door de schuifregelaar te bewegen.
- 2. Na het aanpassen, klik op "Opslaan" om de nieuwe parameters op te slaan in de controller.
- 3. Als u niet bent ingelogd, verschijnt het "Inloggen"-venster met de melding om in te loggen (Figuur 5-5 ).

# **NOTICE:**

Parameterinstelling is niet beschikbaar zonder in te loggen.

4. Na inloggen kunt u parameters instellen (Figuur 5-5).
# Para. Instelling | NL

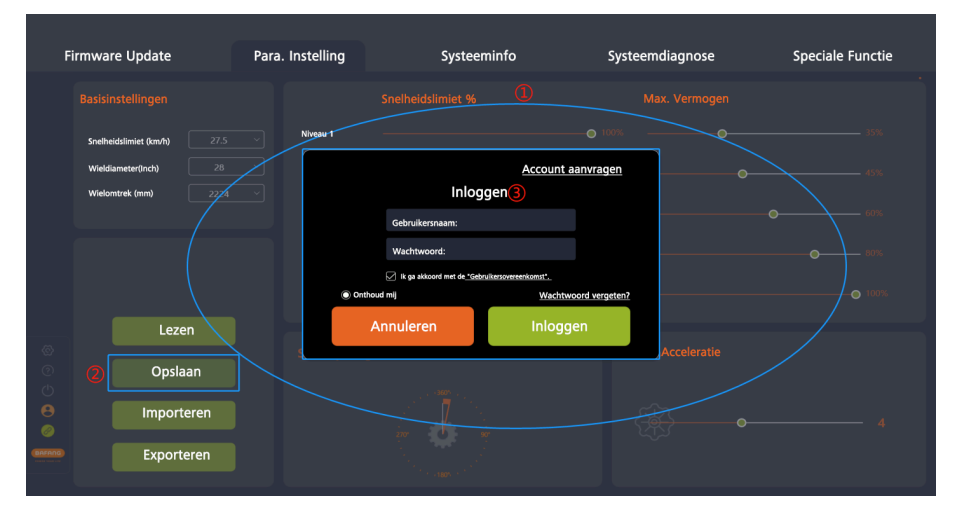

# Grafiek 5-5 Inloggen

| Fil | rmware Update                                 | Para. Instelling | Systeeminfo      | Systeemdiagnose | Speciale Functie |
|-----|-----------------------------------------------|------------------|------------------|-----------------|------------------|
|     |                                               |                  |                  |                 |                  |
|     | Snelheidslimiet (km/h) 27.5                   | Niveau 1         |                  |                 |                  |
|     | Wieldiameter(Inch) 28<br>Wielomtrek (mm) 2224 | Niveau 2         | •                | 66%             |                  |
|     |                                               | Niveau 3         |                  | ×               |                  |
|     |                                               | Niveau 4         | Instellen gelukt |                 |                  |
|     |                                               | Niveau 5         |                  |                 |                  |
|     | Lezen                                         | Opstartmoment    |                  | Acceleratie     |                  |
|     | Opslaan                                       |                  |                  |                 |                  |
|     | Importeren                                    |                  |                  |                 |                  |
|     | Exporteren                                    |                  |                  |                 |                  |

# Grafiek 5-6 Parameters instellen

#### NL | Para. Instelling

## 5.1.3. Parameterconfiguratiebestanden importeren

- Als u het eerder gegenereerde parameterconfiguratiebestand (XML-formaat) naar de controller wilt importeren, klik dan op "Importeren". Als u niet bent ingelogd, verschijnt het "Inloggen"-venster met de melding om in te loggen (Figuur 5-7).
- 2. Validatieregels: De hardwareversie van de te importeren controller en de hardware versie van de controller in het parameterconfiguratiebestand moeten gelijk zijn. Als dit niet het geval is, wordt er een melding weergegeven en mislukt het importeren.
- 3. Selecteer het lokale parameterconfiguratiebestand.
- 4. Klik op "Openen".

| Fi | rmware Update          | Para | . Instelling               | Systeeminfo                                 | Systee               | emdiagnose  | Speciale Functie |
|----|------------------------|------|----------------------------|---------------------------------------------|----------------------|-------------|------------------|
|    |                        |      |                            |                                             |                      |             |                  |
|    | Snelheidslimiet (km/h) |      | Niveau 1                   |                                             | <b>O</b> 100%        | o           |                  |
|    | Wieldiameter(Inch)     |      |                            |                                             | Account aanvragen    | •           |                  |
|    | Wielomtrek (mm)        |      |                            | inloggen                                    |                      |             |                  |
|    |                        |      |                            | Gebruikersnaam:                             |                      |             |                  |
|    |                        |      |                            | Ik ga akkoord met de <u>"Gebruikersover</u> | eenko-st*.           |             |                  |
|    |                        |      | <ul> <li>Onthor</li> </ul> | ud mij                                      | Wachtwoord vergeten? |             |                  |
|    | Leze                   | n    | 4                          | Annuleren                                   | Inloggen             |             |                  |
|    | Opsla                  | an   |                            | .4695                                       |                      | Acceleratie |                  |
|    | 1 Importe              | eren |                            |                                             |                      |             |                  |
|    | Exporte                | eren |                            |                                             |                      |             |                  |

Grafiek 5-7 Importeren

#### Para. Instelling | NL

| Firmware Update                                | Para. Instelling                                                                                                    | Systeeminfo                                                                                                    | Systeemdiagnose                                                                                                    | Speciale Functie                  |
|------------------------------------------------|----------------------------------------------------------------------------------------------------|----------------------------------------------------------------------------------------------------|----------------------------------------------------------------------------------------------------|-----------------------------------|
| Basisinstellingen<br>Snelheidslimiet (km/h) 25 | Niveau 1 -                                                                                                    |                                                                                                    | Max. Vermogen                                                                                                    |                                   |
| Wieldameter(Inch) 223<br>Wielowtrek (nm) 2230  | Niveau 2     Coperative     Niveau 3     Niveau 4     Niveau 4     Niveau 4     Niveau 5     Niveau 5     Niveau 5     Niveau 6     Niveau 6     Niveau 6     Niveau 6     Niveau 7     Niveau 7 | Image: The Re-P NeeOlds (D) + BISST PRO           New Index           Image: The Re-P NeeOlds (D) + BISST PRO           Image: The Re-P NeeOlds (D) + BISST PRO           I | Search BISST FRO     Parent BISST FRO     Parent BISST FRO     Pare | • 45%<br>• 67%<br>• 87%<br>• 100% |

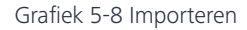

### 5.1.4. Parameterconfiguratiebestanden exporteren

- 1. Klik op "Exporteren". Als u niet bent ingelogd, verschijnt het "Inloggen"-venster met de melding om in te loggen (Figuur 5-9 ).
- Exporteer de configuratie-informatie van het parameterinstellingsscherm en de hardwareversie van de controller (voor import en verificatie) naar een bestand en sla dit lokaal op. Het pad kan vrij worden gekozen en de bestandsnaam kan worden aangepast, bijv. ParamConfig\_20220922094143245.xml (Figuur 5-10 ).

### NL | Para. Instelling

| Fi | irmware Update                                 | Para. Instelling            | Systeeminfo                | Systeemdiagnose | Speciale Functie |
|----|------------------------------------------------|-----------------------------|----------------------------|-----------------|------------------|
|    |                                                |                             |                            |                 |                  |
|    | Snelheidslimiet (km/ħ) 27.5                    | Niveau 1                    | o                          | 55% <b>O</b>    |                  |
|    | Wieldiameter(Inch) 28<br>Wielomtrek (mm) 22224 | <br>                        | <u>Account</u><br>Inloggen | aanvragen o     |                  |
|    |                                                |                             | Gebruikersnaam:            |                 |                  |
|    |                                                |                             | Wachtwoord:                |                 |                  |
|    |                                                | <ul> <li>Onthour</li> </ul> | a mij <u>Wachty</u>        | woord vergeten? |                  |
|    | Lezen                                          | A                           | nnuleren Inlog             | gen             |                  |
|    | Opslaan                                        | 9 <u></u>                   |                            | Acceleratie     |                  |
|    | Importeren                                     |                             |                            |                 |                  |
|    | Exporteren                                     |                             |                            |                 |                  |

## Grafiek 5-9 Exporteren

| Fi      | rmware Update               | Para. Instelling | Systeeminfo                                                                                         | Systeemdiagnose                                                                                                    | Speciale Functie |
|---------|-----------------------------|------------------|----------------------------------------------------------------------------------------------------|----------------------------------------------------------------------------------------------------|------------------|
|         |                             |                  | Snelheidslimiet %                                                                                   | Max. Vermogen                                                                                                    |                  |
|         | Snelheidslimiet (km/h) 27.5 | Niveau 1         | e As<br>⇒ ↓ ↓ ↑ <mark>B</mark> > This PC > NewDisk (D) > BESST PRO ↓<br>ize ▼ New folder            | ×<br>↓ Search BESST PRO<br>■ • 0                                                                                             |                  |
|         | Wielomtrek (mm) 2224        | Niveau 2         | 3D Objects Name<br>Desktop SCustomerParamConfig_20220921160224<br>ParamConfig_20220921151650945.xml | Date modified         Type           9/21/2022 4/02 PM         XML Document           9/21/2022 3:17 PM         XML Document | 45%              |
|         |                             | Niveau 3         | Downloads<br>Music<br>Pictures<br>Visione                                                           |                                                                                                    | 60%              |
|         |                             | Niveau 5         | File partice ParamConfig.2002092141245sim                                                           |                                                                                                    | • 100%           |
| Ø       | Lezen                       | Startup Ang      | Save as type: (*xmi)<br>e folders<br>I <mark>C</mark>                                               | 3 Save Cancel<br>ACCELETCRIGHT                                                                                               |                  |
| @<br>() | Opslaan                     |                  | · · · · · · · · · · · · · · · · · · ·                                                               |                                                                                                    |                  |
| 8<br>Ø  | Importeren                  |                  | av bo                                                                                               |                                                                                                    |                  |
|         | Exporteren                  |                  |                                                                                                    |                                                                                                    |                  |

Grafiek 5-10 Exporteren

## 5.2. Interactief product

Basisparameters (Snelheidslimiet, Wieldiameter, Omtrek), Snelheidslimiet %,Ondersteuning %, Max. Vermogen, Acceleratie en Starthoek kunnen worden aangepast door schuifregelaars te verplaatsen. PAS-curves kunnen worden gegenereerd door de

Ondersteuning % en Max. Vermogen aan te passen. Starthelling kan worden gegenereerd door Max. Vermogen en Acceleratie aan te passen.

De niveaus (schuifregelaars) die worden weergegeven door het BESST Pro-programma zijn consistent met de niveaus op de HMI.

**Snelheidslimiet %** wordt gebruikt om de trapondersteuningssnelheid van verschillende niveaus aan te passen om het rijgevoel te verrijken. Hoe kleiner de waarde, hoe lager de snelheid van dat ondersteuningsniveau zal zijn. Het vereist dat de waarde van het hoge niveau  $\geq$  die van het lage niveau is.

**Ondersteuning %** is het motorvermogen / menselijke kracht. Hoe groter de waarde, hoe krachtiger de trapondersteuning.

**Max. Vermogen** wordt gebruikt om het percentage stroombegrenzing aan te passen voor verschillende niveaus. Hoe kleiner de waarde, hoe zwakker het vermogen in het huidige niveau en hoe efficiënter het energieverbruik. Het vereist dat de waarde van het hoge niveau  $\geq$  die van het lage niveau is.

Acceleratie bepaalt de tijd voordat het systeem het maximale trapondersteuningsvermogen bereikt. Hoe groter de waarde, hoe korter de tijd. De schuifregelaar aan de linkerkant betekent langzaam; de schuifregelaar aan de rechterkant betekent snel. Het vereist dat de waarde van het hoge niveau ≥ die van het lage niveau is.

Starthoek geeft de rotatiehoek van de crank aan voordat de motor begint met trapondersteuning. Het kan de rotatiehoek van het pedaal aanpassen van 0 snelheid tot het moment waarop de ondersteuning wordt ingeschakeld. De minimale start hoek kan variëren afhankelijk van het daadwerkelijke product. Pas de minimale start hoek aan op basis van het daadwerkelijke product.

### NL | Para. Instelling

| F     | Firmware Update           | Para. Instelling | Systeeminfo   | Systeemdiagnose      | Speciale Functie          |
|-------|---------------------------|------------------|---------------|----------------------|---------------------------|
|       |                           |                  |               |                      |                           |
|       | Snelheidslimiet (km/h) 10 | Viveau 1         | - 0% •        | 0 • 19               | i o <u> </u>              |
|       | Wieldiameter(Inch) 6      | Niveau 2         | - 0%          | 0 • 19               | i O 1                     |
|       |                           | Niveau 3 🔿       | - 0%          | 0 0 19               | i O1                      |
|       |                           | Niveau 4 🔵       | - 0% •        | 0 0 19               | i <b>o</b> 1              |
|       | Lezen                     | Niveau 5 O       | - 0% •        | 0 0 19               | i <b>o</b> 1              |
| 6     | Opslaan                   |                  |               |                      |                           |
| 0     | Param Reset               |                  | 3<br>40<br>10 |                      |                           |
| 8     | Importeren                |                  | 20-           |                      |                           |
| BAFAG | Exporteren                |                  |               | 100 <u>200</u> 300 0 | 1000 2000 2000<br>Tut inc |

Grafiek 5-11 Interactief product

#### 5.2.1. Parameters uitlezen

- 1. Controleer of de BESST Tool goed is verbonden met de controller en zorg dat de controller correct is gevoed. Klik op "Lezen".
- 2. Na succesvol uitlezen worden alle parameters weergegeven als nummers, schuifregelaars enz. (Figuur 5-12).

#### Para. Instelling | NL

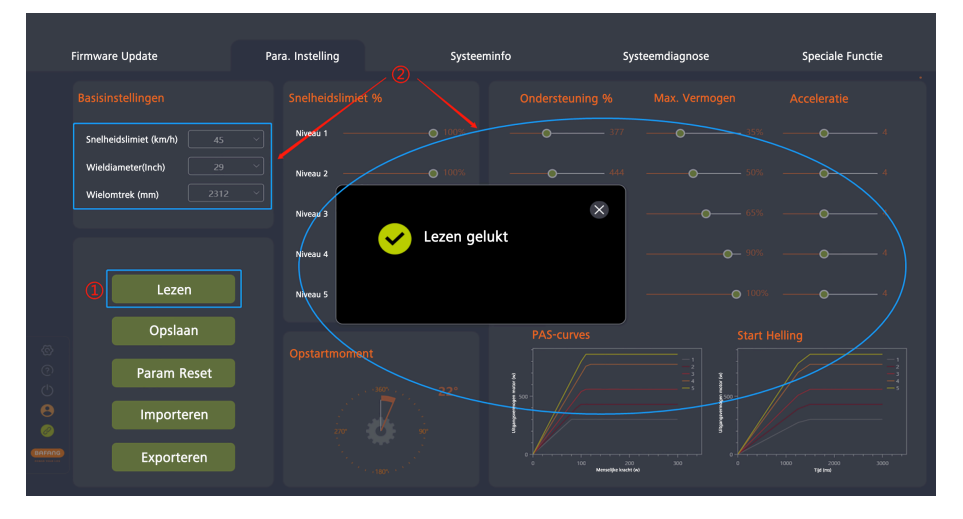

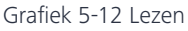

### 5.2.2. Parameters instellen

De parameters van de controller kunnen alleen worden aangepast als de controller deze functie ondersteunt.

- 1. Na succesvol uitlezen, pas de parameters aan aan de rechterkant door de schuifregelaar te bewegen.
- 2. Na het aanpassen, klik op "Opslaan" om de nieuwe parameters op te slaan in de controller.
- 3. Als u niet bent ingelogd, verschijnt het "Inloggen"-venster met de melding om in te loggen (Figuur 5-13 ).

# **NOTICE:**

Parameterinstelling is niet beschikbaar zonder in te loggen.

4. Na inloggen kunt u parameters instellen (Figuur 5-14).

### NL | Para. Instelling

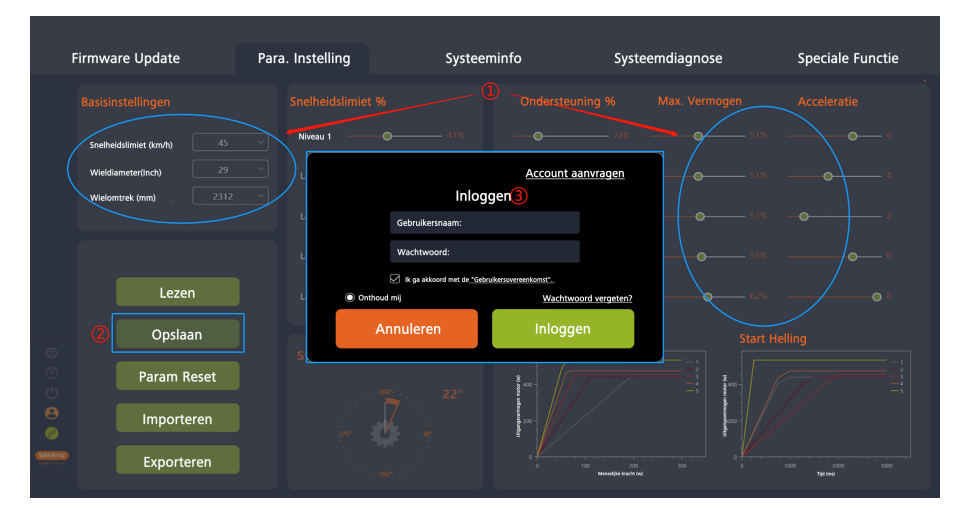

Grafiek 5-13 Inloggen

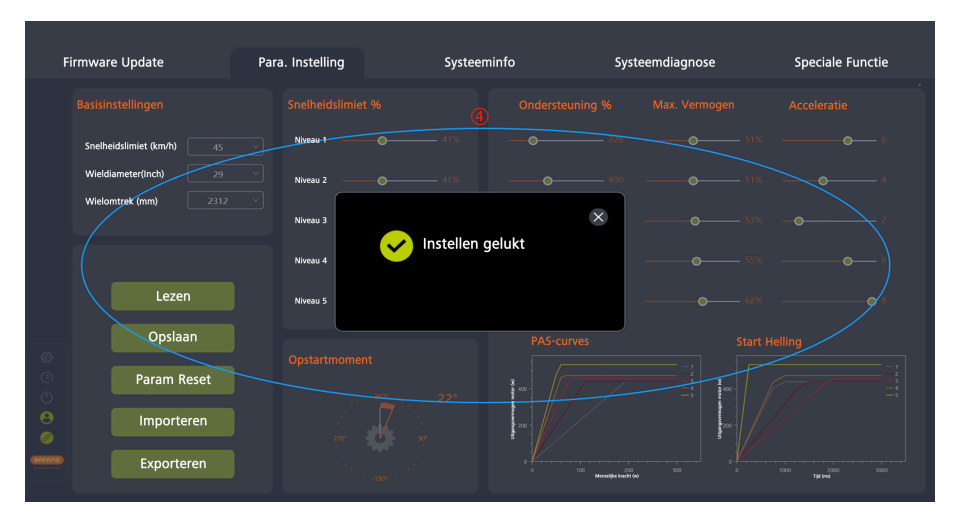

Grafiek 5-14 Parameters instellen

#### 5.2.3. Parameters Resetten

- 1. Controleer of de BESST Tool correct is verbonden met de controller, en klik op "Param Reset". Als u niet bent ingelogd, verschijnt het "Inloggen"-venster met de melding om in te loggen (Figuur 5-15 ).
- 2. De parameters worden teruggezet naar de standaardwaarden.

| F             | irmware Update         | Para. Instelling | Systeeminfo                                              | Systee                              | emdiagnose      | Speciale Functie |
|---------------|------------------------|------------------|----------------------------------------------------------|-------------------------------------|-----------------|------------------|
|               |                        |                  |                                                          |                                     |                 |                  |
|               | Snelheidslimiet (km/h) | 45 Viveau 1      | <b>O</b> 41%                                             | - <b>O</b>                          | <b></b> 51%     |                  |
|               | Wieldiameter(Inch) 2   | 29 × Li<br>312 × | Inloggen                                                 | Account aanvragen                   | <b>9</b> 51%    |                  |
|               |                        | ц                | Gebruikersnaam:                                          |                                     | <b></b> 53%     |                  |
|               |                        | ц                | Wachtwoord:                                              |                                     | <b>— •</b> 55%  |                  |
|               | Lezen                  | L Onthou         | Ik ga akkoord met de <u>"Gebruikersovereen</u><br>ud mij | Wachtwoord vergeten?                | <b>————</b> 62% |                  |
| ø             | Opslaan                |                  | nnuleren                                                 | Inloggen                            | Start H         |                  |
| 0<br>U        | Param Reset            |                  | <u>م</u> . 22°                                           | »                                   |                 |                  |
| <b>8</b><br>Ø | Importeren             |                  |                                                          |                                     | 100             |                  |
| (BAFRING)     | Exporteren             |                  |                                                          | 0 100 2000<br>Metaelijin knotit (a) |                 |                  |

Grafiek 5-15 Parameters Resetten

#### NL | Para. Instelling

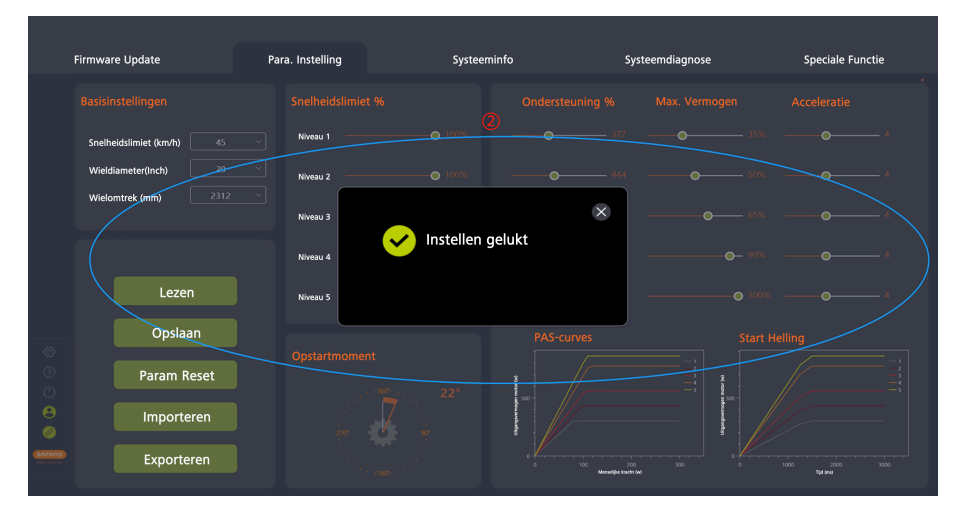

Grafiek 5-16 Parameters Resetten

#### 5.2.4. Configuratiebestanden importeren

- Als u het eerder gegenereerde configuratiebestand (XML-formaat) naar de controller wilt importeren, klik dan op "Importeren". Als u niet bent ingelogd, verschijnt het "Inloggen"venster met de melding om in te loggen (Figuur 5-17).
- 2. Validatieregels: De hardwareversie van de te importeren controller en de hardwareversie van de controller in het parameterbestand moeten gelijk zijn. Als dit niet het geval is, wordt er een melding weergegeven en mislukt het importeren.
- 3. Selecteer het lokale parameterconfiguratiebestand.
- 4. Klik op "Openen".

# Para. Instelling | NL

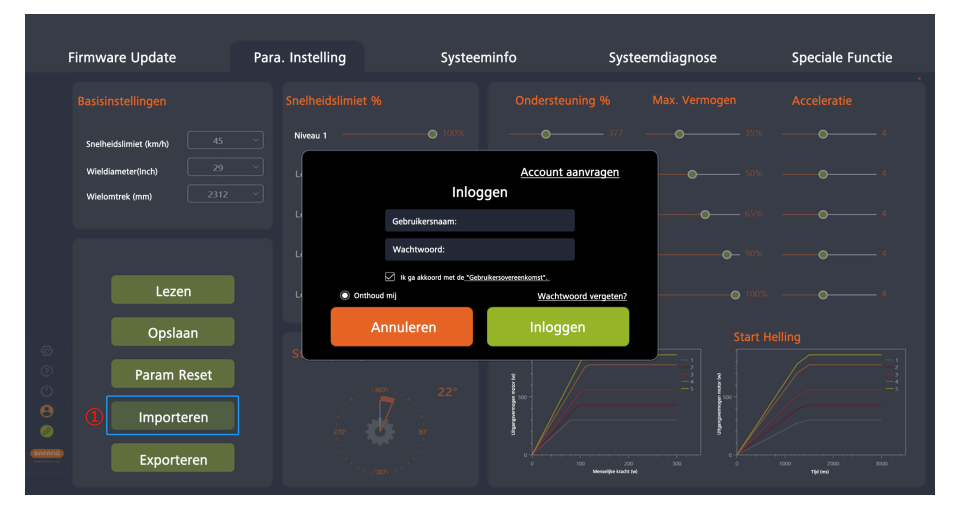

## Grafiek 5-17 Importeren

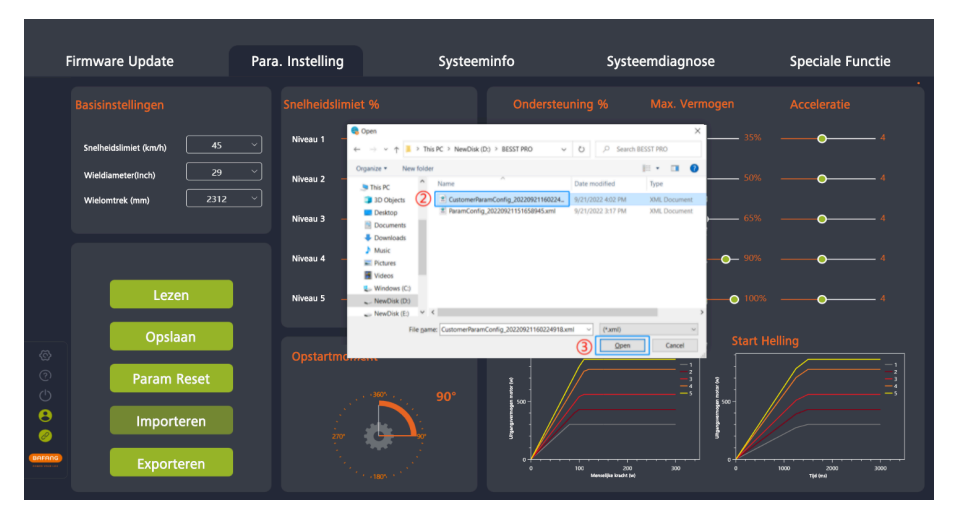

### Grafiek 5-18 Importeren

## NL | Para. Instelling

#### 5.2.5. Configuratiebestanden exporteren

- 1. Stel de parameters in.
- 2. Klik op "Exporteren". Als u niet bent ingelogd, verschijnt het "Inloggen"-venster met de melding om in te loggen (Figuur 5-19).
- Exporteer de configuratie-informatie van het parameterinstellingsscherm en de hardwareversie van de controller (voor import en verificatie) naar een bestand en sla dit lokaal op. Het pad kan vrij worden gekozen en de bestandsnaam kan worden aangepast, bijv. PCustomerParamConfig\_20220922095254112.xml (Figuur 5-20 ).

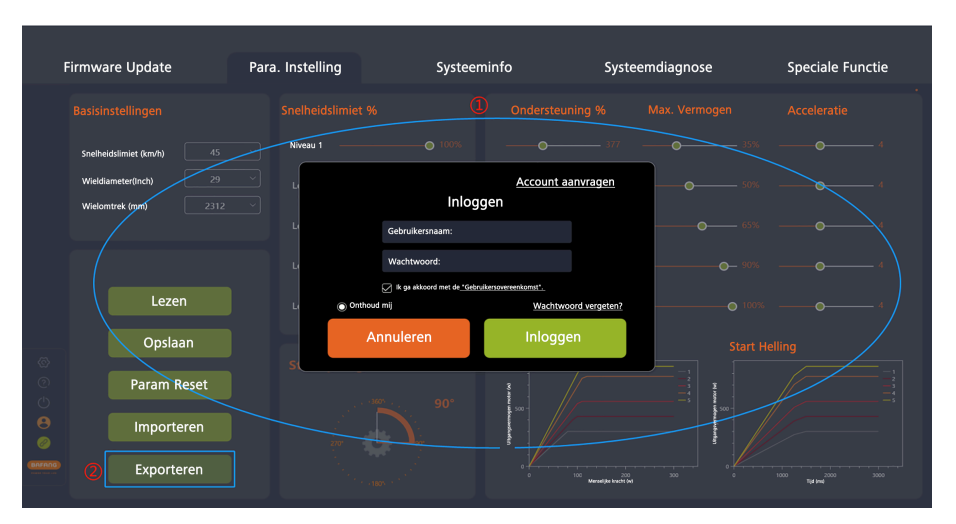

Grafiek 5-19 Exporteren

# Para. Instelling | NL

| F      | irmware Update         | Para. Instellin | g Systee                                                                                                    | minfo                                                           | Systeemdiagr                                           | iose                                       | Speciale Functie          |
|--------|------------------------|-----------------|----------------------------------------------------------------------------------------------------|-----------------------------------------------------------------|--------------------------------------------------------|--------------------------------------------|---------------------------|
|        |                        |                 |                                                                                                    |                                                                 |                                                        |                                            |                           |
|        | Snelheidslimiet (km/h) | 45 V Niveau 1   | Save As ← → = ↑ I > This PC > NewDisk                                                                                                    | x(D) → BESST PRD V Č                                            | P Search BESST PRO                                     | × 35% -                                    | • 4                       |
|        | Wieldiameter(Inch)     | 29 V Niveau 2   | Organize * New folder                                                                                                    | ^ Det                                                           | te modified Type                                       | • 50% ·                                    | 4                         |
|        | Wielomtrek (mm)        | 2312 Y          | Customer Customer Cu | ParamConfig_20220921160224 9/2<br>fig_20220921151658945.xml 9/2 | 1/2022 4:02 PM XML Docume<br>1/2022 3:17 PM XML Docume | <sup>rt.</sup> - 65% -                     | 4                         |
|        |                        | Niveau 4        | Videos                                                                                                    |                                                                 |                                                        | <b>———————————————————————————————</b> 90% | <b>—</b> 4                |
|        | Lezen                  | Niveau 5        | File game: (*unitormer/Param/Config)<br>Save as type: (*unit)                                                                                                    | 20220922095254112.am                                            |                                                        | → 100% -                                   | • 4                       |
|        | Opslaan                | Opstartn        | A Hide folders                                                                                                    | (                                                               | Save Cancel                                            | Start Helli                                |                           |
|        | Param Reset            |                 | , · · · · · · · · 90°                                                                                                    | 500 -                                                           |                                                        | 3                                          |                           |
| €<br>⊘ | Importeren             | į               |                                                                                                    |                                                                 |                                                        |                                            |                           |
|        | Exporteren             |                 |                                                                                                    | 0 100                                                           | 200 300<br>Mervelijke knecht (w)                       |                                            | 00 2000 3000<br>Tjal levi |

Grafiek 5-20 Exporteren

#### NL | Systeeminfo

# 6. Systeeminfo

De module Systeeminfo omvat voornamelijk het uitlezen van systeeminformatie van componenten, het genereren van ritgegevens en het aanmaken van diagnoserapporten. De uitleesbare componenten zijn HMI's,controllers, batterijen en IoT.

#### 6.1. Componentinformatie

- 1. Selecteer "Systeeminfo" om naar de interface te gaan en informatie over de componenten te lezen.
- 2. Selecteer de te lezen componenten.
- 3. Klik op "Lezen" om de informatie te lezen (inclusief SN, model, softwareversie en hardwareversie) van de geselecteerde componenten.
- 4. Statusbepaling van het uitlezen:
  - a. Succes: "Succes" verschijnt wanneer alle informatie (zoals model, softwareversie, hardwareversie, enz.) niet leeg is.

| F                          | irmware Update | Para. Instelling | Systeeminfo                      | Systeemdiagnose | Speciale Functie |
|----------------------------|----------------|------------------|----------------------------------|-----------------|------------------|
|                            |                | B HMI            | Gelukt Gelukt                    |                 |                  |
|                            | НМІ            | Model (          | DP C293.CAN<br>DPC293CF80101.202 |                 |                  |
|                            | Controller     | Hardwareversie   | DP C293.C 1.0                    |                 |                  |
|                            | Batterij       |                  |                                  |                 |                  |
| ୍ଷ<br>ଡ                    | ΙΟΤ            |                  | _                                |                 |                  |
| ()<br>()<br>()<br>()<br>() |                |                  |                                  | zen             |                  |
|                            | Rapporteren    |                  |                                  |                 |                  |

Grafiek 6-1 Succesvol gelezen

b. N/B: Als de SN, het model, de softwareversie en de hardwareversie leeg zijn, geeft "Resultaat" "N/B" weer en zal "Oorzaak" "Systeemverbinding mislukt" aangeven. In dit geval kan het huidige component beschadigd zijn of verkeerd aangesloten zijn, vervang of verbind het component opnieuw, en probeer opnieuw te lezen.

| Fi | irmware Update                | Para. Instelling                                                                                                    | Systeeminfo                  | Systeemdiagnose | Speciale Functie |
|----|-------------------------------|----------------------------------------------------------------------------------------------------|------------------------------|-----------------|------------------|
|    | HMI<br>Controller<br>Batterij | Controller<br>SN<br>Model<br>Softwareversie<br>Hardtwareversie<br>Informatie<br>Resultaat<br>Beschrijving We wind<br>meschen | /A<br>Ing met het systeem is |                 |                  |
|    | IOT<br>■ Rapporteren          | Opmerking Kiik nog                                                                                                    | maals op "Lezen"             | 2201            |                  |

Grafiek 6-2 N/B

c. Verloren: Als één of meerdere van het model, de softwareversie of de hardwareversie leeg zijn (niet alle), zal "Resultaat" "Verloren" weergeven, en "Oorzaak" zal aangeven

# NL | Systeeminfo

"Geen informatie gelezen". In dit geval, verbind het component opnieuw met het systeem en probeer opnieuw te lezen.

| F                | irmware Update         | Para. Instelling                                            | Systeeminfo                                                                                                    | Systeemdiagnose | Speciale Functie |
|------------------|------------------------|-------------------------------------------------------------|----------------------------------------------------------------------------------------------------|-----------------|------------------|
|                  | HMI                    | B HMI<br>SN<br>Model                                        | Gelukt                                                                                                    |                 |                  |
|                  | Controller<br>Batterij | Softwareversie<br>Hardwareversie<br>Informatie<br>Resultaat | DPC245CF80271.1           DP C245C 2.0           Image: Comparison of the second second |                 |                  |
| ଞ<br>୦<br>୦<br>୦ | ΙΟΤ                    | Beschrijving<br>Opmerking                                   | Er werd geen informatie gelezen.<br>Klik nogmaals op 'Lezen'                                                                                                    |                 |                  |
| BAFANG           | 🖹 Rapporteren          |                                                             |                                                                                                    |                 |                  |

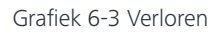

5. Klik op "Rapporteren" om een rapport te genereren en lokaal op te slaan.

| Fi | irmware Update | Para. Instelling | Systeeminfo            | Systeem | diagnose | Speciale Functie |
|----|----------------|------------------|------------------------|---------|----------|------------------|
|    |                | В НМІ            | Gelukt                 |         |          |                  |
|    |                |                  | Opmerking              | ×       |          |                  |
|    | Controller     | ilt u naar       | de systeemdiagnose gaa | n?      |          |                  |
|    | Batterii       |                  | Systeemdiagnose        |         |          |                  |
|    | IOT            | 2                | Rapporteren            |         |          |                  |
|    |                |                  | L                      | zzen    |          |                  |
|    | Rapporteren    |                  |                        |         |          |                  |

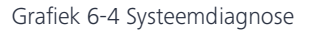

#### 6.2. Rapporteren

In zowel Systeeminfo als Systeemdiagnose zijn functietoetsen beschikbaar om een rapport te genereren. Bij het aanmaken van een Systeeminfo- of Systeemdiagnoserapport krijgt u de vraag of u naar een ander item wilt springen. Het gegenereerde PDF-rapport kan worden geëxporteerd en opgeslagen na het selecteren van het opslagpad. Het gegenereerde rapport bevat de ingevulde probleemomschrijvingen, ingevoegde afbeeldingen, gelezen of geschreven component-SN's en geselecteerde fouten voor elke component.

#### 6.2.1. Rapport aanmaken in Systeeminfo

- 1. Klik op "Rapporteren" en een pop-upvenster vraagt "Wilt u naar de systeemdiagnose gaan?" (Figuur 6-5 ).
- 2. Voor systeemdiagnose, klik op "Systeemdiagnose" om door te gaan.
- 3. Klik op "Rapporteren".
- 4. Selecteer het lokale opslagpad.
- 5. Klik op "Opslaan" om een PDF-rapport te genereren.

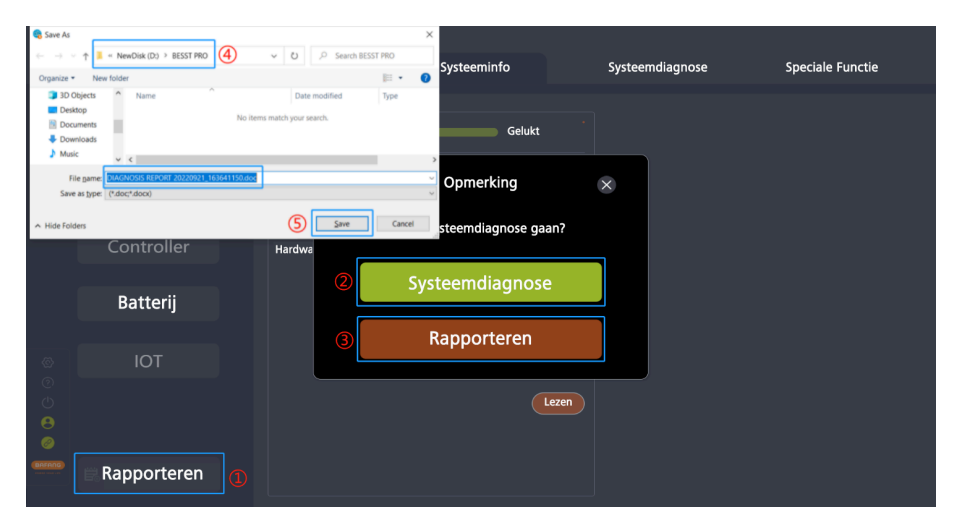

#### Grafiek 6-5 Rapport aanmaken in Systeeminfo

## NL | Systeeminfo

# 6.2.2. Rapporteren in Systeemdiagnose

- 1. Klik op "Rapporteren", en een pop-upvenster zal vragen "Wilt u naar de systeeminfo gaan?" (Figuur 6-6 ).
- 2. Om systeeminformatie te lezen, klik op "Systeeminfo" om door te gaan.
- 3. Klik op "Rapporteren".
- 4. Selecteer het lokale opslagpad.
- 5. Klik op "Opslaan" om een PDF-rapport te genereren.

| 😪 Save As                        |                                      |                             | ×        |                        |          |           |                  |
|----------------------------------|--------------------------------------|-----------------------------|----------|------------------------|----------|-----------|------------------|
| $\leftarrow  \rightarrow  \circ$ | 1 NewDisk (D:) > BESST PRO           | 4 🗸 🕹 🔎 Search BESS         | r pro    | Custoominfo            | Custo em | diagnese  | Consiste Functio |
| Organize *                       | New folder                           |                             | ii • 🛛 🕐 | Systeeminto            | Systeem  | lalagnose | Speciale Functie |
| 3D O                             | bjects ^ Name ^                      | Date modified               | Type     |                        |          |           |                  |
| Deskt                            | op<br>ments                          | No items match your search. |          |                        |          |           |                  |
| - Down                           | vloads                               |                             |          | Gelukt                 |          |           |                  |
| Music                            | ~ <                                  |                             | >        |                        |          |           |                  |
| Fil                              | e pame: DIAGNOSIS REPORT 20220921_16 | 3641150.doc                 | ~        | Opmerking              | ×        |           |                  |
| Save                             | as type: (*.doc;*.docx)              |                             | ×        | epinenang              | ~        |           |                  |
| A Hide Fold                      | ers.                                 | (5) Save                    | Cancel   | steem die geeen geen 2 |          |           |                  |
| THEFTER                          | Controllor                           |                             |          | steemalagnose gaan?    |          |           |                  |
|                                  |                                      | Hardwa                      |          |                        |          |           |                  |
|                                  |                                      | (2)                         | Svs      | teemdiagnose           |          |           |                  |
|                                  | Batterii                             |                             | - ,-     |                        |          |           |                  |
|                                  | <b>,</b>                             |                             |          |                        |          |           |                  |
|                                  |                                      | 3                           | F        | Rapporteren            |          |           |                  |
| Ô                                | IOT                                  |                             |          |                        |          |           |                  |
| 0                                |                                      |                             |          |                        |          |           |                  |
| Ċ                                |                                      |                             |          | Lezen                  |          |           |                  |
|                                  |                                      |                             |          |                        |          |           |                  |
| 0                                |                                      |                             |          |                        |          |           |                  |
| BREAND                           | Barra antanan                        |                             |          |                        |          |           |                  |
|                                  | Rapporteren                          |                             |          |                        |          |           |                  |
|                                  |                                      |                             |          |                        |          |           |                  |

Grafiek 6-6 Rapporteren in Systeemdiagnose

# 7. Systeemdiagnose

De Systeemdiagnose-module omvat Systeemtest, Batterijdiagnose, Mechanische diagnose, FAQ's en Rapporteren.

# 7.1. Systeemtest

Deze functie wordt gebruikt om te detecteren of de huidige systeemcomponenten functioneel abnormaal zijn. Het resultaat kan als referentie dienen voor onderhoudspersoneel. De stappen zijn als volgt:

- 1. Selecteer "Systeemtest" om deze te openen.
- 2. Klik op "Selecteer" om in het pop-upvenster de te testen componenten te kiezen en klik op "Bevestigen".
- 3. Klik op "Enter" en de opstartanimatie zal worden afgespeeld, wat aangeeft dat de HMI wordt uitgeschakeld. Indien u wilt testen, druk dan handmatig langer dan 3 seconden op de aan/uit-knop om deze opnieuw op te starten.
- 4. Selecteer de componenten in de componentenlijst en volg de instructies aan de rechterkant.

| F | rmware Update     | Para. Instelling | Systeen                                                                   | ninfo                                                                                 | Systeemdiagnose                      | Speciale Functie                                                                                                    |
|---|-------------------|------------------|---------------------------------------------------------------------------|---------------------------------------------------------------------------------------|--------------------------------------|----------------------------------------------------------------------------------------------------|
|   |                   | 2 Selecter       | en Enter                                                                  | Snelh                                                                                 | eid:<br>km/h                         |                                                                                                    |
| 1 | Systeemtest       | G Head           | electeer<br>Test systeem                                                  |                                                                                       |                                      |                                                                                                    |
|   | Diagnose batterij | E Suppr          | <ul> <li>E-Remmen</li> <li>Ondersteuningsniveau</li> <li>Motor</li> </ul> | <ul> <li>✓ Koplamp</li> <li>✓ Snelheidssignaal</li> <li>✓ Loop Assistentie</li> </ul> | PM                                   |                                                                                                    |
|   | Mech. Diagn.      | (0) Speed        | Annuleren                                                                 | Bevestigen                                                                            | Trap in de<br>de stroom<br>automatis | e rijrichting en knijp zachtjes in de rem, als<br>minder is dan 3A, zal het systeem<br>ch beoordelen of de functie "OK" is, |
|   | Foutcode          | Motor            |                                                                           |                                                                                       | anders "N                            | lislukt".(Uitgezonderd rembekrachtiging)                                                                                    |
|   |                   |                  |                                                                           |                                                                                       | OK<br>Mislukt                        | Volgende                                                                                                    |
|   | Rapporteren 6     |                  |                                                                           |                                                                                       |                                      |                                                                                                    |

5. Klik op "Rapporteren" om een rapport te genereren en lokaal op te slaan.

Grafiek 7-1 Systeemtest

## NL | Systeemdiagnose

Na het invoeren van de testmodus, als de HMI is uitgeschakeld, houdt u de Aan/Uit-knop op de HMI langer dan 3 seconden ingedrukt totdat de HMI opnieuw wordt ingeschakeld om te testen. De opstartanimatie wordt weergegeven zoals in de afbeelding:

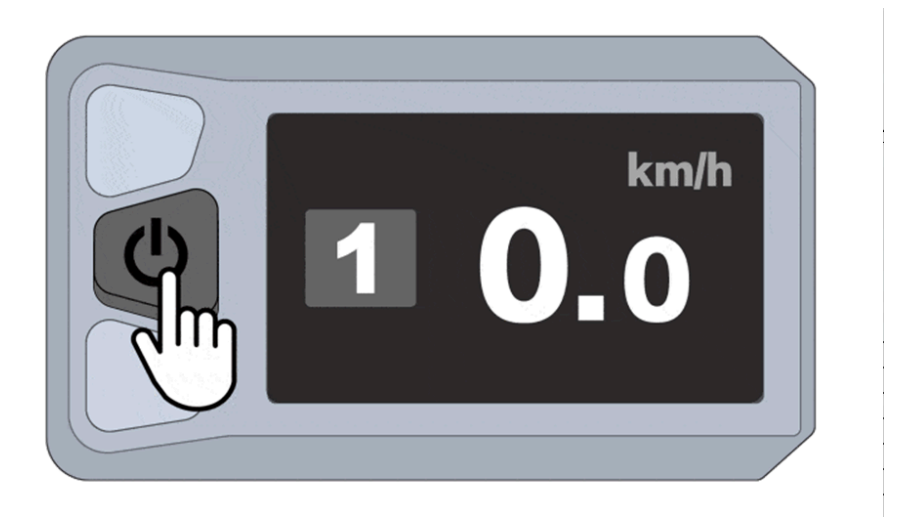

Grafiek 7-2 HMI opstartanimatie

Als de test wordt onderbroken, wacht dan 3 seconden en klik opnieuw op "Enter" om de teststatus opnieuw in te voeren, zoals weergegeven in de onderstaande afbeelding:

# Systeemdiagnose | NL

| F | irmware Update                   | Para. Instelling | Systeeminfo | Systeemd                   | iagnose                                                              | Speciale Functie                                               |  |
|---|----------------------------------|------------------|-------------|----------------------------|----------------------------------------------------------------------|----------------------------------------------------------------|--|
|   | Systeemtest<br>Diagnose batterij | Selecteren       | Enter       | communicatie-<br>indicator |                                                                      |                                                                |  |
|   | Mech. Diagn.                     | open             | ien.        |                            | Controleer of de elektri<br>met de uitschakelfuncti                  | sche fiets is uitgerust<br>e. Zo niet, klik dan op "Volgende"  |  |
|   | Foutcode                         | Loop Assistentie |             |                            | Rem en laat herhaaldeli<br>grijs blijft, klik dan op "<br>"Mislukt". | jk los. Als de indicator groen en<br>OK"; zo niet, klik dan op |  |
|   |                                  |                  |             | OK<br>Mislukt              |                                                                      | Volgende                                                       |  |
|   | 🗒 Rapporteren                    |                  |             |                            |                                                                      |                                                                |  |

Grafiek 7-3 De test is onderbroken

## 7.2. Batterijdiagnose

Voordat u de diagnose uitvoert, sluit de batterijtester aan op de BESST Tool.

- 1. Selecteer "Batterijdiagnose" om deze te openen.
- 2. Klik op "Start".
- 3. Het resultaat en de gegevens worden weergegeven in de vorm van histogrammen en tekst.

#### NL | Systeemdiagnose

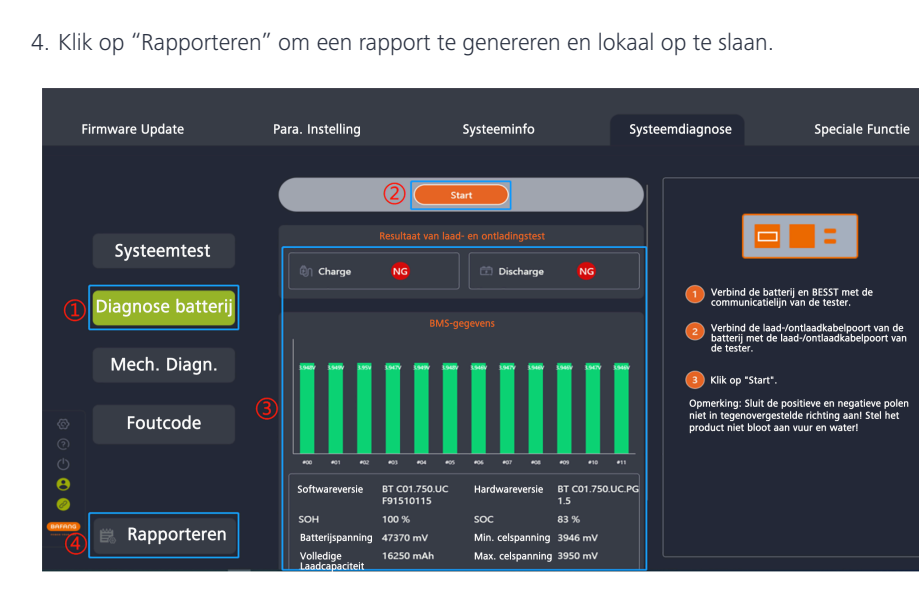

#### Grafiek 7-4 Batterijdiagnose

#### 7.3. Mechanische diagnose

Wanneer mechanische fouten optreden in het systeem, kunnen deze worden beschreven in woorden en afbeeldingen, en kan er een diagnoserapport worden gegenereerd om het probleem te behandelen of technische ondersteuning aan te vragen. De stappen zijn als volgt:

- 1. Selecteer "Mech. Diag." om het te openen.
- 2. Beschrijf het probleem (maximaal 600 tekens) in het vak "Probleembeschrijving" .
- 3. Upload afbeeldingen (maximaal 5 afbeeldingen).
- 4. Selecteer de problemen en foutcodes van elk component. De component die succesvol is uitgelezen in "Systeeminfo", waarvan het serienummer automatisch kan worden opgehaald in "Mech. diag.".
- 5. Klik op "Rapporteren" om een rapport te genereren en lokaal op te slaan.

### Systeemdiagnose | NL

| Firmware Update                                  | Para. Instelling                                                                                                    | Systeeminfo                                                                                                    | Systeemdiagnose                                                                                                    | Speciale Functie                                                                                                    |
|--------------------------------------------------|----------------------------------------------------------------------------------------------------|----------------------------------------------------------------------------------------------------|----------------------------------------------------------------------------------------------------|----------------------------------------------------------------------------------------------------|
| Systeemtest<br>Diagnose batterij<br>Mech. Diagn. | Control in Section 2     Recipition and the posterior     (F turner maximal 600 takers included sparter     (F turner maximal 600 takers included sparter     (F turner maximal 600 takers     (F turner maximal 600 takers     (F turner maximal 600 taker     (F turner maximal 600 takers     (F | Norten Ingeneed.  Notor Not or Not or | assequent types de working<br>ten is hard Splans de working<br>ein is hard Splans het disaien<br>rechardigel<br>sonderhaldting is to hoog<br>t | HMI SN:  Since Software Software Softw |
| Rapporteren                                      | Snelheidsindicator werkt niet                                                                                                    |                                                                                                    |                                                                                                    |                                                                                                    |

Grafiek 7-5 Mechanische diagnose

## 7.4. FAQ

Deze module bevat actuele en historische fouten, evenals beschrijvingen en probleemoplossing van veelvoorkomende foutcodes.

# 7.4.1. Fout Stroom

Om de fout stroom weer te geven, volgt u de onderstaande stappen:

- 1. Klik op "Foutcode".
- 2. Klik op "Fout Stroom".
- 3. De fout stroomcode en bijbehorende probleemoplossing worden weergegeven.

## NL | Systeemdiagnose

| Firmware Update   | Para. Instelling            | Syste                    | eminfo                                                                                                    | Systeemdiagnose                                                                                                    | Speciale Functie                             |
|-------------------|-----------------------------|--------------------------|----------------------------------------------------------------------------------------------------|----------------------------------------------------------------------------------------------------|----------------------------------------------|
|                   | P Fout Stroom               | Foutcode Fout 06         |                                                                                                    |                                                                                                    |                                              |
| Systeemtest       | Fo <b>sti Geschlede</b> nis | Fenomeen<br>Beschrijving | LCD: Foutcode *04* wordt<br>Onderspanning bus                                                                                                    | weergegeven op het scherm. LED: Het                                                                                    | tweede lampje knippert 4 keer.               |
| Diagnose batterij | FAQ                         | Doel                     | Gasklep, Controller/midder                                                                                                    | naandrijving                                                                                                    |                                              |
| Mech. Diagn.      |                             |                          | Naarmotorsysteem:<br>1. Controleer of de nominale accuspanning overeenkomt met de nominale spanning van de regelaa<br>2. Vervang de accual als de fourt in tasp 1 biligt optreden.<br>3. Vervang de noebaar als de ortun in saat 2 bilit oosteden. |                                                                                                    |                                              |
| ©<br>©            |                             | Probleem oplossen        | Middenmotorsysteem:<br>1. Controleer of de nomina<br>2. Vervang de accu als de<br>3. Vervang de aandrijfeent                                                                                                    | ale accuspanning overeenkomt met de i<br>fout in stap 1 blijft optreden.<br>heid als de fout zich blijft voordoen in s | nominale spanning van de regelaar.<br>tap 2. |
| ●<br>●<br>◎       |                             |                          |                                                                                                    |                                                                                                    |                                              |
| 📟 🗟 Rapporteren   |                             |                          |                                                                                                    |                                                                                                    |                                              |

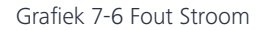

#### 7.4.2. Fout Geschiedenis

Fouten die eerder zijn opgetreden en zijn opgeslagen in de HMI zullen worden weergegeven, en u kunt ze wissen.

- 1. Klik op "Foutcode".
- 2. Klik op "Fout Geschiedenis".
- 3. Als er fout geschiedenissen zijn, worden de foutcodes en probleemoplossingen weergegeven. U kunt op "Geschiedenis Wissen" klikken om de foutgeschiedenis te verwijderen.

# Systeemdiagnose | NL

| F                                                                                                    | irmware Update    | Para. Instelling  |         | Systeeminfo       |                                                                    | Systeemdiagnose                                                                                                    | Speciale Functie                                                                                                    |
|----------------------------------------------------------------------------------------------------|-------------------|-------------------|---------|-------------------|--------------------------------------------------------------------|----------------------------------------------------------------------------------------------------|----------------------------------------------------------------------------------------------------|
|                                                                                                    |                   | Fout Stroom       | Fout 08 | Fenomeen          | LCD: C                                                             | Dp het scherm verschijnt de fout                                                                                                    | Geschiedenis Wissen                                                                                                    |
|                                                                                                    | Systeemtest       | Pout Geschiedenis |         | Beschrijving      | 8 keer<br>Afwijk                                                   | snel achter elkaar.<br>sing motorhall signaal gedetecte                                                                                                    | erd                                                                                                    |
|                                                                                                    | Diagnose batterij | FAQ               |         | Doel              | Naafm<br>Naafm                                                     | notor, controller /middenaandrijv<br>notorsysteem                                                                                                    | ing                                                                                                    |
|                                                                                                    | Mech. Diagn.      |                   |         | Probleem oplossen | 1. Con<br>(van d<br>2. Als<br>3. Ven<br>Midde<br>1. Kali<br>2. Ven | ntroleer of de motorkabel goed i<br>e motor naar de regelaar).<br>de fout in stap 1 aanhoudt, verv<br>vang de regelaar als de fout in s<br>nimotorsysteem<br>breer de motorpositie met BESS<br>vang de aandrijfeenheid als de fi | s aangesloten of dat de kabel beschadigd is<br>ang dan de motor.<br>tap 2 blijft optreden.<br>T of BESST Pro.<br>uut zich blijft voordoen in stap 1. |
| 0<br>0<br>0<br>0<br>0                                                                                                    | Foutcode          |                   |         |                   |                                                                    |                                                                                                    |                                                                                                    |
| Carrow Control of Control of Cont | 🛱 Rapporteren     |                   |         |                   |                                                                    |                                                                                                    |                                                                                                    |

Grafiek 7-7 Fout Geschiedenis

## 7.4.3. FAQ

Fouten met een hoge frequentie van voorkomen met beschrijvingen worden weergegeven.

- 1. Klik op "Foutcode".
- 2. Klik op "FAQ".
- 3. Selecteer de foutcode in de vervolgkeuzelijst voor meer details.
- 4. De bijbehorende beschrijving en probleemoplossing worden weergegeven.

#### NL | Systeemdiagnose

| Firmware Update                                  | Para. Instelling  | Systeer              | minfo                                                                                                    | Systeemdiagnose                                                                                                    | Speciale Functie                                                                      |
|--------------------------------------------------|-------------------|----------------------|----------------------------------------------------------------------------------------------------|----------------------------------------------------------------------------------------------------|---------------------------------------------------------------------------------------|
|                                                  | Fout Stroom       | Foutcode Error 04    | <u> </u>                                                                                                    |                                                                                                    |                                                                                       |
| Systeemtest                                      | Fout Geschiedenis | Fenomeen             | LCD: Foutcode *04* wordt                                                                                                    | weergegeven op het scherm. LED: H                                                                                                    | Het tweede lampje knippert 4 keer.                                                    |
| Diagnose batterij                                | PAQ FAQ           | Beschrijving<br>Doel | Storing gasklepspanning va<br>Gasklep, Controller/midden                                                                                                    | c.<br>aandrijving                                                                                                    |                                                                                       |
| Mech. Diagn.                                     |                   |                      | Naafmotorsysteem<br>1. Koppel de gashendel los                                                                                                    | en start opnieuw om opnieuw te cr                                                                                                    | ontroleren.                                                                           |
| ●<br>Foutcode<br>0<br>0<br>0<br>0<br>0<br>0<br>0 |                   | Probleem oplossen    | <ol> <li>Controleer of de gaskabe<br/>(van de gashendel naar de i<br/>3. Controleer of de uitgang<br/>4. Vervang de gashendel al:<br/>5. Vervang de regelaar als o<br/>1. Koppel de gashendel los</li> </ol> | il goed is aangesloten of dat de kak<br>egelaar).<br>sspanning van het gassignaal binne<br>s de fout bij stap 3 bijft optreden.<br>Ie fout in stap 4 bijft optreden.Mid<br>en start opnieuw om opnieuw te co | ee beschadigd is<br>in het ingestelde bereik ligt.<br>Idenmotorsysteem<br>ontroleren. |
| Rapporteren                                      |                   |                      |                                                                                                    |                                                                                                    |                                                                                       |

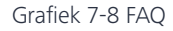

#### 7.5. Rapporteren

In zowel Systeeminfo als Systeemdiagnose zijn functietoetsen beschikbaar om een rapport te genereren. Bij het aanmaken van een Systeeminfo- of Systeemdiagnoserapport krijgt u de vraag of u naar een ander item wilt springen. Het gegenereerde PDF-rapport kan worden geëxporteerd en opgeslagen na het selecteren van het opslagpad. Het gegenereerde rapport bevat de ingevulde probleemomschrijvingen, ingevoegde afbeeldingen, gelezen of geschreven component-SN's en geselecteerde fouten voor elke component.

#### 7.5.1. Rapporteren in Systeemdiagnose

- 1. Klik op "Rapporteren", en een pop-upvenster zal vragen "Wilt u naar de systeeminfo gaan?" (Figuur 7-9).
- 2. Om systeeminformatie te lezen, klik op "Systeeminfo" om door te gaan.
- 3. Klik op "Rapporteren".
- 4. Selecteer het lokale opslagpad.
- 5. Klik op "Opslaan" om een PDF-rapport te genereren.

### Systeemdiagnose | NL

| Save As                                |                                      |                             | ×         |                   |        |           |                  |
|----------------------------------------|--------------------------------------|-----------------------------|-----------|-------------------|--------|-----------|------------------|
| ← → ∞                                  | ↑ 📕 « NewDisk (D:) > BESST PRO       | 4 v じ P Search BESS         | T PRO     | Systeeminfo       | Systee | mdiagnose | Speciale Functie |
| Organize •                             | New folder                           |                             | ii • 🛛 🕐  | o jo ta anna a    |        |           |                  |
| 3D O                                   | bjects ^ Name ^                      | Date modified               | Type      |                   |        |           |                  |
| Desk                                   | top                                  | No items match your search. |           |                   |        |           |                  |
| Docu                                   | iments                               |                             |           | Gelukt            |        |           |                  |
| <ul> <li>Dow</li> <li>Music</li> </ul> | nioads                               |                             |           |                   |        |           |                  |
|                                        |                                      |                             | , · · · · | 2                 |        |           |                  |
| Fil                                    | e game: DIAGNOSIS REPORT 20220921_16 | 3641150.doc                 | ~         | Opmerking         | ×      |           |                  |
| Save                                   | as type: (*.doc;*.docx)              |                             | ~         |                   |        |           |                  |
| ∧ Hide Fold                            | ers                                  | 5 Save                      | Cancel    | steemdiagnose gaa | in?    |           |                  |
|                                        | Controller                           | Hardwa                      |           |                   |        |           |                  |
|                                        |                                      |                             |           |                   |        |           |                  |
|                                        |                                      | 2                           | Svs       | teemdiagnose      |        |           |                  |
|                                        | Batterii                             |                             | <u> </u>  |                   |        |           |                  |
|                                        | ,                                    |                             |           |                   |        |           |                  |
|                                        |                                      | 3                           | F         | Rapporteren       |        |           |                  |
| ~                                      | ют                                   |                             |           | apporteren        |        |           |                  |
| <<br>22<br>2                           | 101                                  |                             |           |                   |        | J         |                  |
| Ô                                      |                                      |                             |           |                   |        |           |                  |
| Ċ                                      |                                      |                             |           |                   | ezen ) |           |                  |
| Θ                                      |                                      |                             |           |                   |        |           |                  |
| 0                                      |                                      |                             |           |                   |        |           |                  |
|                                        |                                      |                             |           |                   |        |           |                  |
|                                        | Rapporteren                          |                             |           |                   |        |           |                  |
|                                        |                                      |                             |           |                   |        |           |                  |
|                                        |                                      |                             |           |                   |        |           |                  |

Grafiek 7-9 Rapporteren in Systeemdiagnose

### 7.5.2. Rapport aanmaken in Systeeminfo

- 1. Klik op "Rapporteren" en een pop-upvenster vraagt "Wilt u naar de systeemdiagnose gaan?" (Figuur 7-10 ).
- 2. Voor systeemdiagnose, klik op "Systeemdiagnose" om door te gaan.
- 3. Klik op "Rapporteren".
- 4. Selecteer het lokale opslagpad.
- 5. Klik op "Opslaan" om een PDF-rapport te genereren.

# NL | Systeemdiagnose

| Save As     |                                      |                             | ×         |                     |                 |                   |
|-------------|--------------------------------------|-----------------------------|-----------|---------------------|-----------------|-------------------|
| () v        | ↑ 📕 « NewDisk (D:) > BESST PRO       | 🍊 🗸 U 🔎 Search BESS         | T PRO     | Systeeminfo         | Systeemdiagnose | Speciale Functie  |
| Organize •  | New folder                           |                             | III • 🛛 🕐 | Systeemino          | Systeemalagnose | speciale l'anette |
| 🧊 3D O      | bjects ^ Name ^                      | Date modified               | Type      |                     |                 |                   |
| Desk        | lop                                  | No items match your search. |           |                     |                 |                   |
| Docu        | nents                                |                             |           | Gelukt              |                 |                   |
| Musi        |                                      |                             |           |                     |                 |                   |
|             | v (                                  |                             | , · · ·   |                     |                 |                   |
| Fil         | e pame: OIAGNOSIS REPORT 20220921_16 | 3641150.doc                 | ~         | Opmerking           | ×               |                   |
| Save        | as type: ("doc;"dock)                |                             |           |                     |                 |                   |
| ∧ Hide Fold | ers                                  | (5) Save                    | Cancel    | steemdiaanose aaan? |                 |                   |
|             | Controllar                           |                             |           | steemalagnose gaam  |                 |                   |
|             |                                      | Hardwa                      |           |                     |                 |                   |
|             |                                      | 0                           | Sve       | teemdiaanose        |                 |                   |
|             | Pattorii                             |                             | Jys       | teennulagnose       |                 |                   |
|             | batterij                             |                             |           |                     |                 |                   |
|             |                                      |                             |           | annortoron          |                 |                   |
|             |                                      | 3                           | r         | apporteren          |                 |                   |
| Ô           | IOT                                  |                             |           |                     |                 |                   |
| 0           |                                      |                             |           |                     |                 |                   |
| Ċ           |                                      |                             |           | Lezen               |                 |                   |
|             |                                      |                             |           |                     |                 |                   |
|             |                                      |                             |           |                     |                 |                   |
|             |                                      |                             |           |                     |                 |                   |
| unsteing)   | Rapporteren                          |                             |           |                     |                 |                   |
|             |                                      |                             |           |                     |                 |                   |
|             |                                      |                             |           |                     |                 |                   |

Grafiek 7-10 Rapport aanmaken in Systeeminfo

# 8. Speciale Functie

De module omvat voornamelijk Servs Mlg, HMI Instelling, Controller Instelling en Kalibratie.

## 8.1. Kilometerstand Instellen

De HMI zal om onderhoudsservice vragen wanneer de gereden afstand de ingestelde waarde van de servicekilometerstand bereikt. De servicekilometerstand kan worden ingesteld tussen 1000~5000 km.

- 1. Verbind de BESST Tool met de HMI en selecteer "Servs Mlg".
- 2. Zorg ervoor dat de HMI deze functie ondersteunt. Als deze wordt ondersteund, voer dan de servicekilometerstand in.
- 3. Klik op "Opslaan" (Figuur 8-1).

| Fin     | mware Update          | Para. Instelling    | Systeeminfo        | Systeemdiagnose                  | Speciale Functie        |
|---------|-----------------------|---------------------|--------------------|----------------------------------|-------------------------|
|         |                       |                     | Save               |                                  |                         |
| 1       | Onderhoud km          | Toevoegen           | Serviceo           | verzicht en Historisch Onderzoek |                         |
|         | HMI-instelling        | <b>No.</b><br>1 202 | V Instellen gelukt | troller<br>e_b39548ab            | <b>НМІ</b><br>123456789 |
|         | Controller-instelling |                     |                    |                                  |                         |
| Ø       | Kalibratie            |                     |                    |                                  |                         |
| 0       |                       |                     |                    |                                  |                         |
| 8<br>Ø  |                       |                     |                    |                                  |                         |
| (BRING) |                       |                     |                    |                                  |                         |

Grafiek 8-1 Kilometerstand Instellen

4. Om het record toe te voegen aan het onderhoudslogboek, klik op "Toevoegen" nadat het succesvol is opgeslagen. De record informatie bevat servicetechnicus, tijd, volgende onderhoudskilometerstand, controller SN, HMI SN, en batterij SN.

# NL | Speciale Functie

| Fir                  | mware Update          | Para. Instelling                    | Systeeminfo                                                            | Systeemdiagnose                 | Speciale Functie |
|----------------------|-----------------------|-------------------------------------|------------------------------------------------------------------------|---------------------------------|------------------|
|                      |                       | Kilometerstand Instellen<br>km 1000 | Save                                                                   |                                 |                  |
|                      | Onderhoud km          | Toevoegen                           | Serviceov                                                              | erzicht en Historisch Onderzoek |                  |
|                      | HMI-instelling        | No. Tijd<br>1 2023/12/13            | Volgende<br>Kilometerstand Onderhoudsbeurt<br>Kilometerstand<br>0 1000 | Controller<br>CRSample_b39548ab | HMI<br>123456789 |
|                      | Controller-instelling |                                     |                                                                        |                                 |                  |
| ଷ୍ଠ                  | Kalibratie            |                                     |                                                                        |                                 |                  |
| ()<br>()<br>()       |                       |                                     |                                                                        |                                 |                  |
| Contrarts<br>Barrans |                       |                                     |                                                                        |                                 |                  |

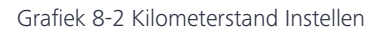

| Fir | mware Update          | Para. Instelling | Systeeminfo                    | Systeemdiagnose               | Speciale Functie |
|-----|-----------------------|------------------|--------------------------------|-------------------------------|------------------|
|     |                       |                  |                                |                               |                  |
|     | Onderhoud km          | Toevoegen        | Sonico                         | Record and Historical Inquiry |                  |
|     | HMI-instelling        | No.<br>1 20      | Onderhoudsrecord succesvol aar | ngemaakt<br>e_b39548ab        |                  |
|     | Controller-instelling |                  |                                |                               |                  |
| 8   | Kalibratie            |                  |                                |                               |                  |
| 0   |                       |                  |                                |                               |                  |
|     |                       |                  |                                |                               |                  |

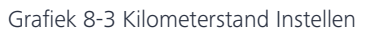

# 8.2. HMI-instelling

### 8.2.1. ODO instellen

Als de gebruiker de ODO-gegevens van de oudere HMI naar de huidige HMI wil overbrengen na een vervanging, kan deze functie worden gebruikt. De stappen zijn als volgt:

- 1. Verbind de BESST Tool met de HMI en selecteer "HMI Instelling".
- Voer de ODO-waarde in (een geheel getal van 0 tot 9999) in het invoerveld "Set ODO(km)".
- 3. Klik op "Opslaan" (Figuur 8-4).

|                     | Firmware Update       | Para. Instelling    | Systeeminfo                                                | Systeemdiagnose                                       | Speciale Functie |
|---------------------|-----------------------|---------------------|------------------------------------------------------------|-------------------------------------------------------|------------------|
|                     |                       | ODO Instellen(km)   | O     Anneer de ODO op 0 wordt gezet, zal het syst         | 3<br>Save<br>eem de enkele reis en maximumsnelheid wi |                  |
|                     | Onderhoud km          | Wachtwoord Reset    |                                                            | Save                                                  |                  |
| 1                   | HMI-instelling        | Tijdkalibratie<br>D | 04:22:08 PM<br>e tijd wordt gesynchroniseerd met uw comput | Save er                                               |                  |
|                     | Controller-instelling |                     |                                                            |                                                       |                  |
| 8                   | Kalibratie            |                     |                                                            |                                                       |                  |
| ()<br>()<br>()      |                       |                     |                                                            |                                                       |                  |
|                     |                       |                     |                                                            |                                                       |                  |
| Frankel Month 2 Mil |                       |                     |                                                            |                                                       |                  |

#### Grafiek 8-4 ODO instellen

#### 8.2.2. Wachtwoord bij inschakelen resetten

Gebruikers kunnen hun wachtwoord vergeten. De functie wordt gebruikt om het wachtwoord in te stellen op een nieuw 4-cijferig wachtwoord. De specifieke bedieningsstappen zijn als volgt:

- 1. Verbind de BESST Tool met de HMI (indien ondersteund) en selecteer "HMI Instelling".
- 2. Voer het nieuwe 4-cijferige wachtwoord in het veld "Wachtwoord reset" in.
- 3. Klik op "Opslaan", en het wachtwoord wordt succesvol gereset (Figuur 8-5).

#### NL | Speciale Functie

|                | Firmware Update       | Para. Instelling       | Systeeminfo | Systeemdiagnose                                          | Speciale Functie |
|----------------|-----------------------|------------------------|-------------|----------------------------------------------------------|------------------|
|                |                       | ODO Instellen(km)<br>V | 0           | Save<br>teem de enkele reis en maximumsnelheid wi<br>(3) |                  |
|                | Onderhoud km          | Wachtwoord Reset       |             | Save                                                     |                  |
| 1              | HMI-instelling        | Tijdkalibratie<br>D    | 04:31:56 PM | Save                                                     |                  |
|                | Controller-instelling |                        |             |                                                          |                  |
| 8              | Kalibratie            |                        |             |                                                          |                  |
| ()<br>()<br>() |                       |                        |             |                                                          |                  |
| (BARANG)       |                       |                        |             |                                                          |                  |
|                |                       |                        |             |                                                          |                  |

Grafiek 8-5 Wachtwoord bij inschakelen resetten

#### 8.2.3. Tijdkalibratie

De tijd die wordt weergegeven in het vak "Tijdkalibratie" is consistent met de computertijd van de gebruiker. Om de HMI-tijd te kalibreren, volg de onderstaande stappen:

- 1. Verbind de BESST Tool met de HMI (indien ondersteund) en selecteer "HMI Instelling".
- 2. De huidige computertijd wordt weergegeven in het vak "Tijdkalibratie".
- 3. Klik op "Opslaan", en de HMI-tijd wordt succesvol gekalibreerd (Figuur 8-6).

### Speciale Functie | NL

|                      | Firmware Update       | Para. Instelling  | Systeeminfo                                                | Systeemdiagnose                         | Speciale Functie |
|----------------------|-----------------------|-------------------|------------------------------------------------------------|-----------------------------------------|------------------|
|                      |                       | ODO Instellen(km) | 0<br>Janneer de ODO op 0 wordt gezet, zal het syst         | Save Save Save Save Save Save Save Save |                  |
|                      | Onderhoud km          | Wachtwoord Reset  |                                                            | Save                                    |                  |
|                      | HMI-instelling        | Tijdkalibratie D  | 04:34:16 PM<br>e tijd wordt gesynchroniseerd met uw comput | 8<br>Save                               |                  |
|                      | Controller-instelling |                   |                                                            |                                         |                  |
|                      | Kalibratie            |                   |                                                            |                                         |                  |
| ()<br>()<br>()<br>() |                       |                   |                                                            |                                         |                  |
|                      |                       |                   |                                                            |                                         |                  |

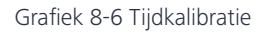

# 8.3. Controller-instelling

#### 8.3.1. ODO instellen

Om de ODO van de controller in te stellen, volg de onderstaande stappen:

- 1. Verbind de BESST Tool met de controller (indien ondersteund) en selecteer "Controller Instelling".
- 2. Voer de ODO-waarde in (een geheel getal van 0 tot 9999) in het invoerveld "Set ODO(km)".
- 3. Klik op "Opslaan" (Figuur 8-4).

#### NL | Speciale Functie

| F            | Firmware Update       | Para. Instelling  | Systeeminfo                                                      | Systeemdiagnose                                               | Speciale Functie |
|--------------|-----------------------|-------------------|------------------------------------------------------------------|---------------------------------------------------------------|------------------|
|              |                       | ODO Instellen(km) | O     When the ODO is set to 0, the riding da     will be closed | Save<br>Save<br>ta of the controller (riding time, average sp |                  |
|              | Onderhoud km          |                   |                                                                  |                                                               |                  |
|              | HMI-instelling        |                   |                                                                  |                                                               |                  |
| 1            | Controller-instelling |                   |                                                                  |                                                               |                  |
| ଷ୍ଟ<br>()    | Kalibratie            |                   |                                                                  |                                                               |                  |
| ර<br>ල<br>දු |                       |                   |                                                                  |                                                               |                  |
|              |                       |                   |                                                                  |                                                               |                  |
|              |                       |                   |                                                                  |                                                               |                  |

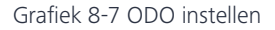

#### 8.4. Kalibratie

#### 8.4.1. Positiesensor Kalibratie

- 1. Verbind de BESST Tool met de controller en selecteer "Kalibratie".
- Klik op "Start" naast het label "Positiesensor Kalibratie" om de kalibratie te starten (Figuur 8-8).
- 3. Er is een pictogram rechts van "Positiesensor Kalibratie", klik erop om de tips te bekijken (Figuur 8-9).

## TIP:

- Gebruik de functie voor positiesensor kalibratie onder begeleiding van professionals, anders kan er systeemstoring optreden.
- Ondersteunt alleen middenmotoren.
- Zorg ervoor dat de batterij voldoende stroom heeft (meer dan 20%).
- Zorg ervoor dat de fietsbanden en pedalen vrij hangen.
- Tijdens het kalibreren zullen de fietsbanden automatisch gaan draaien. Wees voorzichtig om persoonlijk letsel te voorkomen.

# Speciale Functie | NL

| Firr                    | nware Update          | Para. Instelling         | Systeeminfo | Systeemdiagnose | Speciale Functie |
|-------------------------|-----------------------|--------------------------|-------------|-----------------|------------------|
|                         |                       | Positiesensor Kalibratie | Start       |                 |                  |
|                         | Onderhoud km          |                          |             |                 |                  |
|                         | HMI-instelling        |                          |             |                 |                  |
|                         | Controller-instelling |                          |             |                 |                  |
|                         | Kalibratie            |                          |             |                 |                  |
| 8                       |                       |                          |             |                 |                  |
| BATANG<br>Antar Mada an |                       |                          |             |                 |                  |

## Grafiek 8-8 Positiesensor kalibratie

| Firmware Update                                 |                                                                       | Para. Instelling                                                                                                    | Systeeminfo                                                                                                    | Systeemdiagnose                                                    | Speciale Functie |
|-------------------------------------------------|-----------------------------------------------------------------------|----------------------------------------------------------------------------------------------------|----------------------------------------------------------------------------------------------------|--------------------------------------------------------------------|------------------|
| ති<br>ල<br>ල<br>ල<br>ම<br>ම<br>ම<br>ම<br>ම<br>ම | Onderhoud km<br>HMI-instelling<br>Controller-instelling<br>Kalibratie | Pc<br>The function<br>professionals,<br>1. Onderstear<br>2. Zrog ervoo<br>3. Zrog ervoo<br>4. Na hert kall<br>en voorkom p | Fips<br>of position sensor calibration should be used ut<br>otherwise the a bike majn out work.<br>It alleem middemotorem.<br>It allee bike volledig is opgeladen, mere dar<br>dar da the twiel and pedalare kunnen draaken.<br>Deresonsijk leteal:<br>Bevestigen | inder the guidance of<br>n 20% noodzakelijk.<br>voor uw veiligheid |                  |

Grafiek 8-9 Tips

#### NL | Systeemomgeving

# 9. Systeemomgeving

# 9.1. Taal

Er worden 7 talen ondersteund: Chinees, Tsjechisch, Nederlands, Engels, Duits, Italiaans en Frans. Na het instellen wordt de BESST Pro-software automatisch herstart en wordt de instelling van kracht.

- 1. Stel de taal in via de rechterbovenhoek van het inlogscherm (Figuur 9-1 ) of klik op "Instellingen" in het linkerscherm (Figuur 9-2 ).
- 2. Selecteer uw gewenste taal in de vervolgkeuzelijst.
- 3. Klik op "Herstarten" om de software opnieuw te starten en de instelling van kracht te laten worden.

# TIP:

Voor de MAC-versie, klik op "Sluiten" en herstart de software handmatig en de instelling zal van kracht zijn.

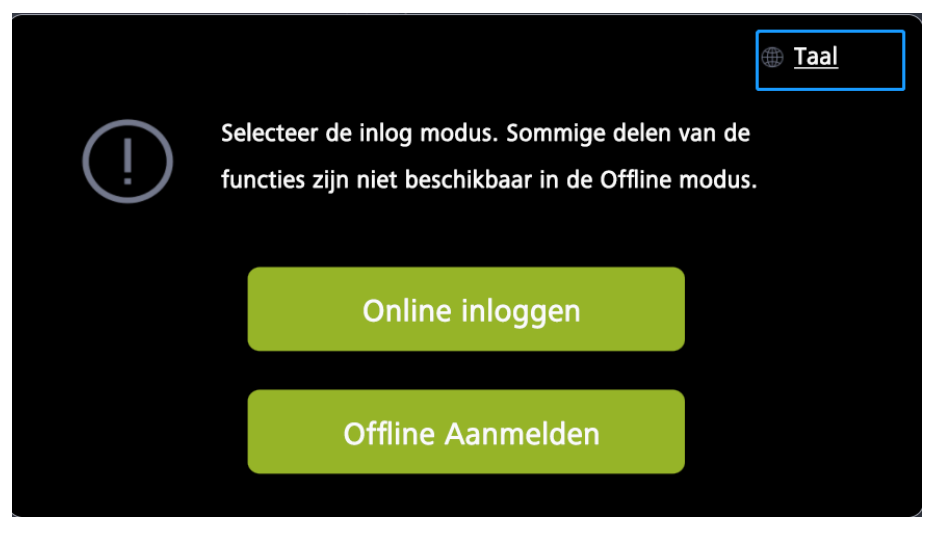

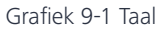
## Systeemomgeving | NL

| ſ                | Firmware Update | Para. Instelling | Syste | eeminfo | Systeemdiagnose | Speciale Functie |
|------------------|-----------------|------------------|-------|---------|-----------------|------------------|
|                  | нмі             |                  |       |         | Online Update   | Lokale Update O  |
|                  | Ø Control       | ler              |       |         |                 |                  |
|                  | то              |                  |       |         |                 |                  |
| 8<br>0<br>0<br>0 | ((o)) Sensor    |                  |       |         |                 |                  |
| ©<br>BATANS      | Battery         |                  |       |         | Bevestig        | gen Resetten     |

Grafiek 9-2 Taal

|                         | Firmware Update | Para. Inst | elling                  | Systeeminfo                                                                         | Systeer  | mdiagnose     | Speciale Functie |  |
|-------------------------|-----------------|------------|-------------------------|-------------------------------------------------------------------------------------|----------|---------------|------------------|--|
|                         | нм              |            |                         |                                                                                     | ×        | Online Update | Lokale Update    |  |
|                         | Con             |            | Taal:<br>Thema:         | English (English) ··· (<br>Donkere modus ··· ·<br>Herstarten om van kracht te worde | 2)<br>en |               |                  |  |
|                         | TOI 600         |            | Versie:<br>Versiedatum: | 2.0.9<br>2024.05.08                                                                 |          |               |                  |  |
| 8<br>0<br>0<br><b>0</b> | ((o)) Ser       |            |                         | Herstarten 3                                                                        |          |               |                  |  |
|                         | E Bat           | tery 1     |                         | Batch Update                                                                        |          | Bevestige     | n Resetten       |  |

Grafiek 9-3 Taal

### 9.2. Thema

Er zijn twee thema's, donker en licht, die van kracht worden na het herstarten van de BESST Pro software.

#### NL | Systeemomgeving

- 1. Klik op "Instellingen".
- 2. Selecteer uw gewenste thema in de vervolgkeuzelijst (Figuur 9-4 ).
- 3. Klik op "Herstarten". Herstart de software en de instelling zal van kracht zijn.

## TIP:

Voor de MAC-versie, klik op "Sluiten" en herstart de software handmatig en de instelling zal van kracht zijn.

| ſ                                                                               | irmware Upd | ate | Para. Instelling |               | Systeeminfo                                                             | Syste | emdiagnose    | Speciale Functie |
|---------------------------------------------------------------------------------|-------------|-----|------------------|---------------|-------------------------------------------------------------------------|-------|---------------|------------------|
|                                                                                 | ₽           |     |                  |               |                                                                         | ×     | Online Update | Lokale Update 💿  |
|                                                                                 | Ø           |     | Taal:<br>Them    | a: 2          | English (English)<br>Donkere modus<br>Herstarten om van kracht te worde |       |               |                  |
|                                                                                 | 000         |     | Versie           | e:<br>edatum: | 2.0.9<br>2024.05.08                                                     |       |               |                  |
| ()<br>()<br>()<br>()<br>()<br>()<br>()<br>()<br>()<br>()<br>()<br>()<br>()<br>( |             |     |                  | 3             | Herstarten                                                              |       |               |                  |
| Contrance<br>                                                                   |             |     |                  |               |                                                                         |       | Bevestige     | en Resetten      |

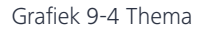

#### 9.3. Versie

Het versienummer van de BESST Pro-software wordt weergegeven.

#### 9.4. Versiedatum

De releasedatum van de BESST Pro-software wordt weergegeven.

#### 9.5. Automatische update nieuwe versie

Wanneer de gebruiker BESST Pro voor de eerste keer opent, wordt de huidige versie vergeleken met de cloudversie. Als dit niet de nieuwste versie is, verschijnt er een pop upvenster waarin wordt gevraagd om de nieuwste versie te downloaden (Figuur 9-5 ).

#### Systeemomgeving | NL

| Firmware Upda | ate | Para. Inștellin | ng Systeemi                                                           | info Sy             | steemdiagnose | Speciale Functie |
|---------------|-----|-----------------|-----------------------------------------------------------------------|---------------------|---------------|------------------|
|               |     | DPC010CBF80.    | Downlc<br>*Versie 2.0.1.0 2023 06 16 05:28:                           | bad                 | Online Update | Lokale Update 💿  |
| Ø             |     |                 |                                                                       |                     |               |                  |
| 8             |     |                 |                                                                       |                     |               |                  |
|               |     |                 | <ul> <li>Herinner me er zeven dagen lang n</li> <li>Update</li> </ul> | iet aan.<br>Negeren |               |                  |
|               |     |                 | O Bat                                                                 | tch update          | Bevestige     | en Resetten      |

Grafiek 9-5 Downloaden en bijwerken van de nieuwste versie

Als de gebruiker op "Negeren" klikt, verschijnt er een kleine oranje stip op het instellingenpictogram linksonder op de hoofdpagina. U kunt op dit pictogram klikken om de nieuwste versie weer te geven voor toekomstige updatebehoeften (Figuur 9-6.

|               | Firmware Upda | ite       | Para. Instellin | g                               | Systeeminfo       | Systeemdiagn | ose         | Speciale Functie |  |
|---------------|---------------|-----------|-----------------|---------------------------------|-------------------|--------------|-------------|------------------|--|
|               |               |           | DPC010CBF80217  | Taal:                           | English (English) | Onlin        | e Update Lo | okale Update 💿   |  |
|               | Ø             |           |                 | Thema:                          | Donkere modus     |              |             |                  |  |
|               | 000           |           |                 | Versiedatum:<br>Laatste versie: | 2023.06.15        |              |             |                  |  |
| ର୍ଷ<br>୦<br>୦ |               |           |                 |                                 | Herstarten        |              |             |                  |  |
|               |               | Battery 2 |                 |                                 | 🗆 Batch update    |              | Bevestigen  | Resetten         |  |

Grafiek 9-6 De nieuwste versie downloaden en bijwerken

#### NL | Systeemomgeving

Na het klikken op "Downloaden" worden de releasedatum en het update-logboek van de nieuwste versie weergegeven. Na het klikken op "Nu updaten" ziet u de voortgang van het downloaden van het updatepakket (Figuur 9-7 ).

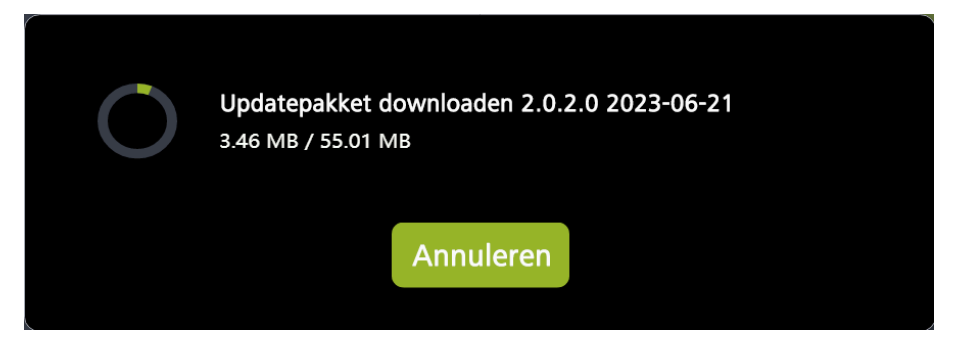

Grafiek 9-7 De nieuwste versie downloaden en bijwerken

Wanneer "Upgradepakket downloaden voltooid" verschijnt, wacht tot de automatische installatie de update voltooit (Figuur 9-8).

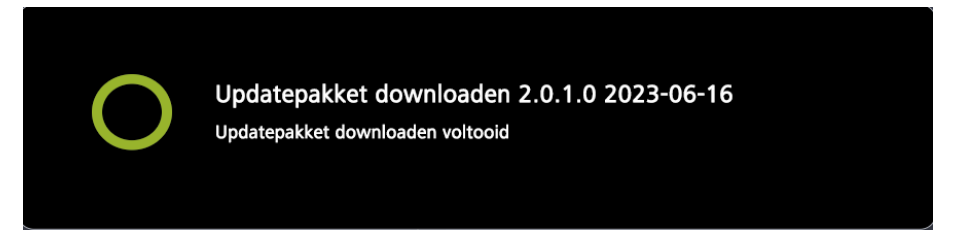

Grafiek 9-8 De nieuwste versie downloaden en bijwerken

Als het al de nieuwste versie is, verschijnt er geen melding (Figuur 9-9).

# Systeemomgeving | NL

| Firmware Upda | ate | Para. Instellir  | ng                      | Systeeminfo                                                           | Systeemdiag | jnose      | Speciale Functie |  |
|---------------|-----|------------------|-------------------------|-----------------------------------------------------------------------|-------------|------------|------------------|--|
| ₿             |     | DPC010CBF80215.0 |                         | Ì                                                                     | Onli        | ine Update | Lokale Update    |  |
| 0             |     |                  | Taal:<br>Thema:         | English (English)   Donkere modus  Herstarten om van kracht te worden |             |            |                  |  |
| *             |     |                  | Versie:<br>Versiedatum: | 2.0.0<br>2023.06.15                                                   |             |            |                  |  |
|               |     |                  |                         | Herstarten                                                            |             |            |                  |  |
|               |     |                  |                         |                                                                       |             | Bevestige  | n Resetten       |  |

Grafiek 9-9 Versie-informatie

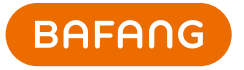

Bafang Electric (Suzhou) Co., Ltd No.6 Dongyanli Rd., Suzhou Industrial Park 215125, Suzhou www.bafang-e.com

© Bafang (Suzhou) Co., Ltd Specificaties kunnen zonder voorafgaande kennisgeving worden gewijzigd.